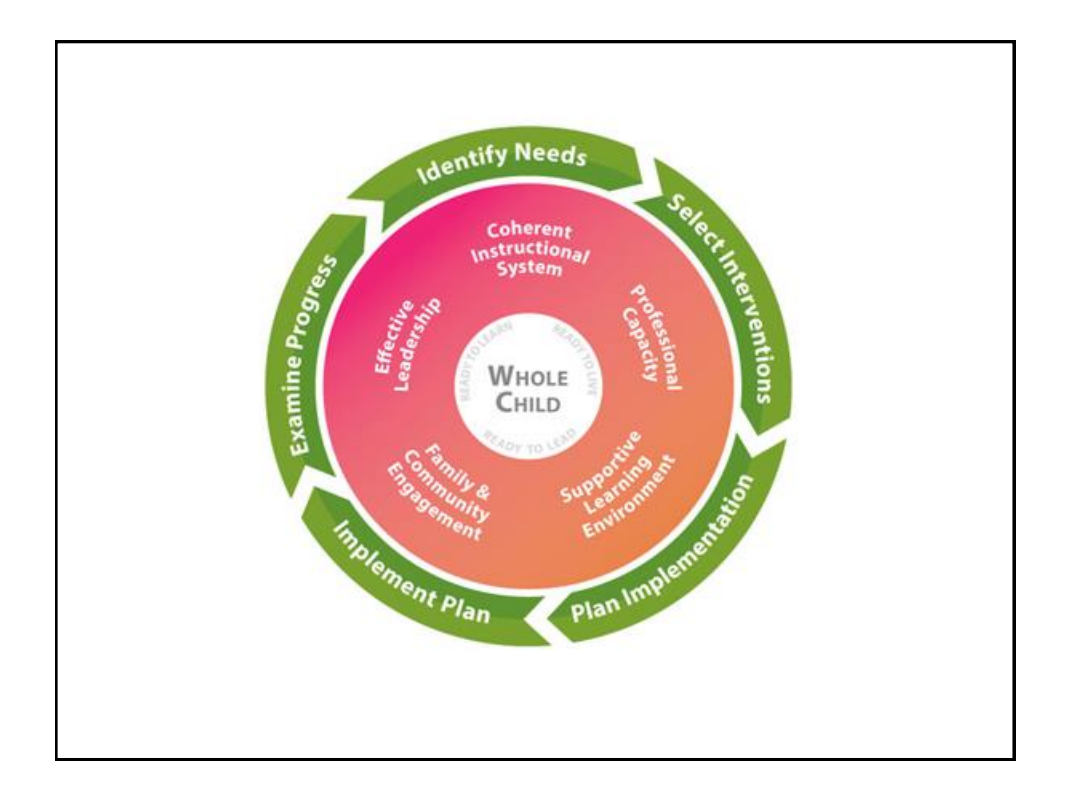

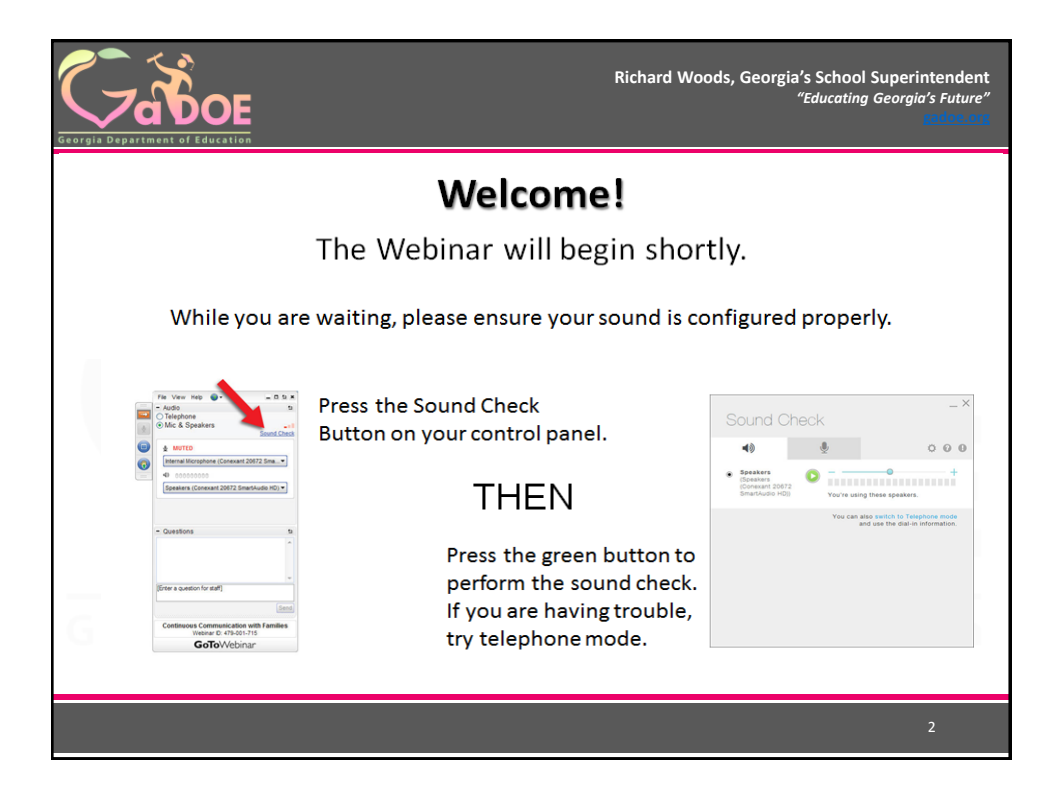

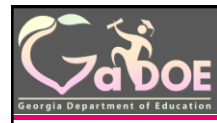

Richard Woods, Georgia's School Superintendent "Educating Georgia's Future"

21<sup>st</sup> Century Community Learning Centers – Subgrantee Monitoring

## Using the GaDOE Monitoring Portal & Desktop Monitoring Process

## October 4, 2017

Nathan Schult 21<sup>st</sup> CCLC Program Manager Office of Federal Programs

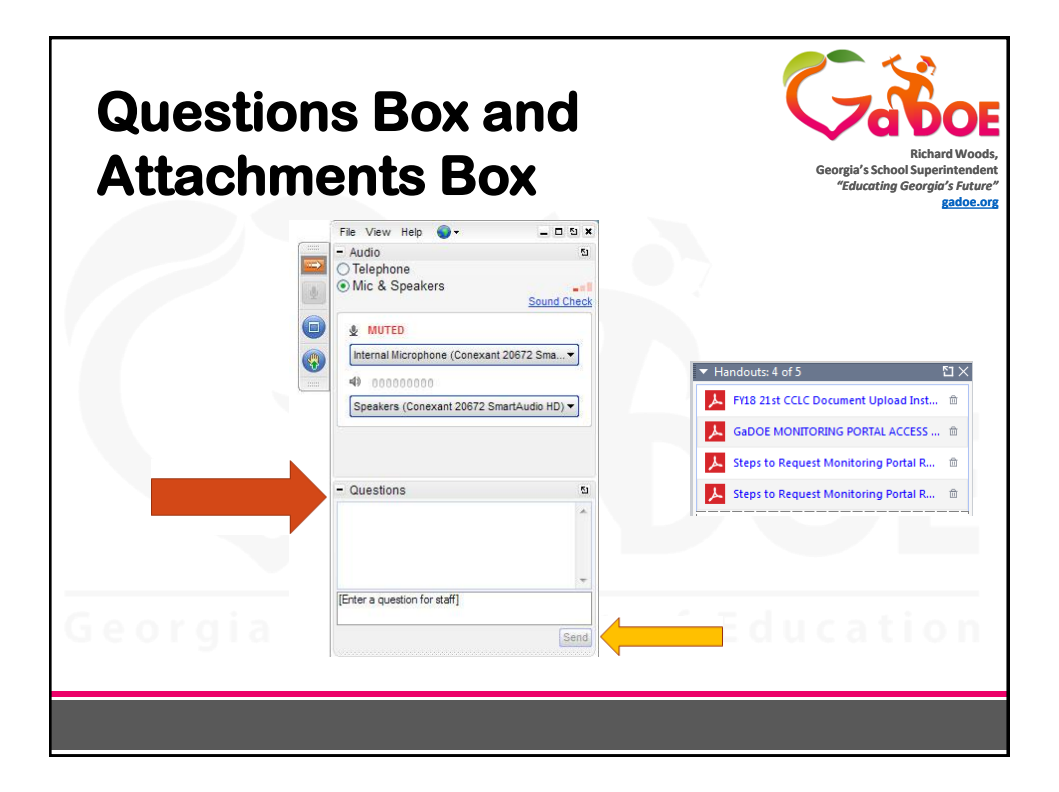

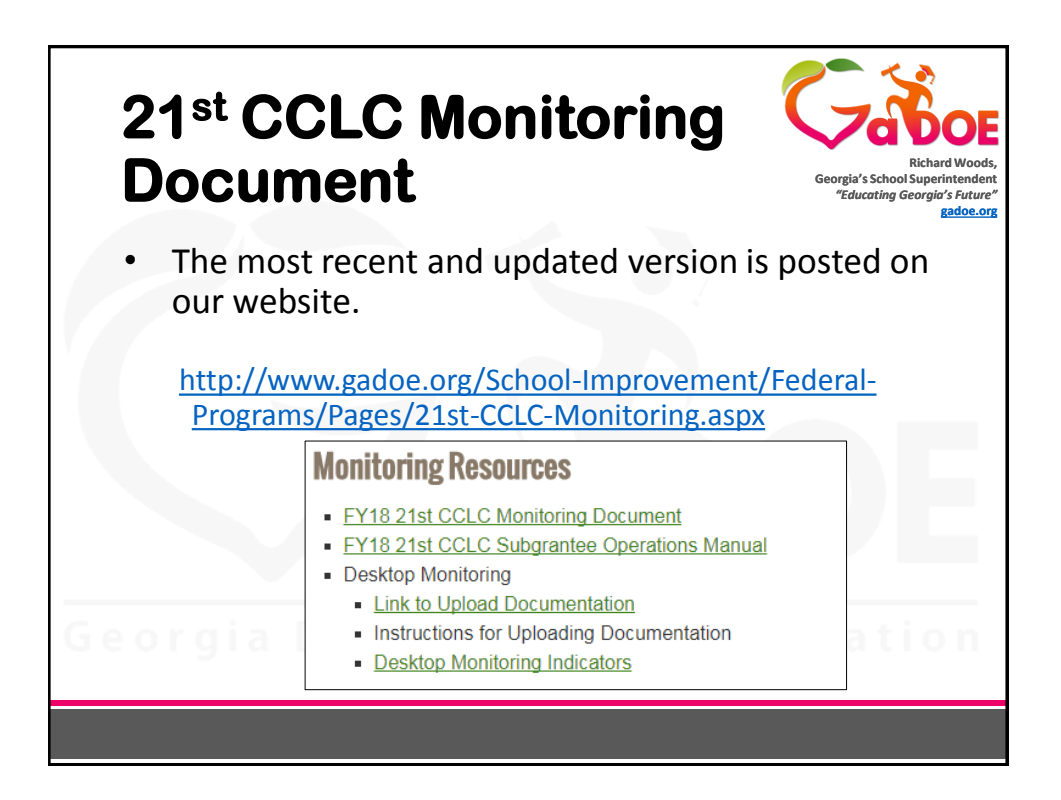

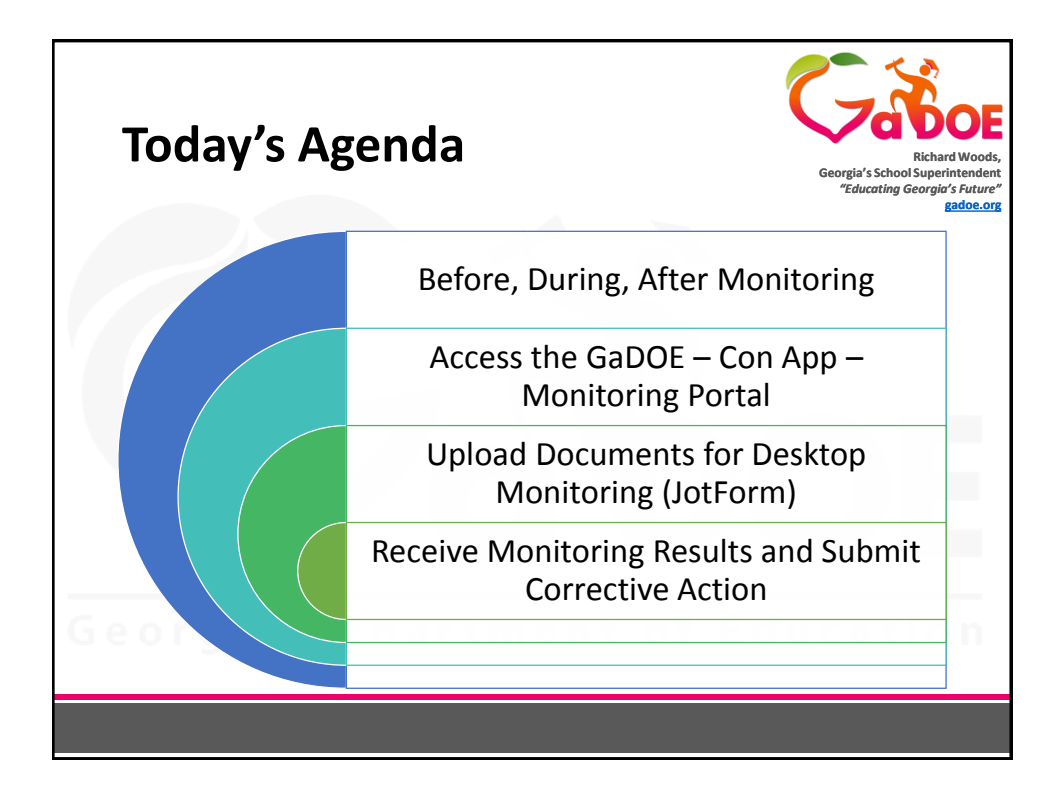

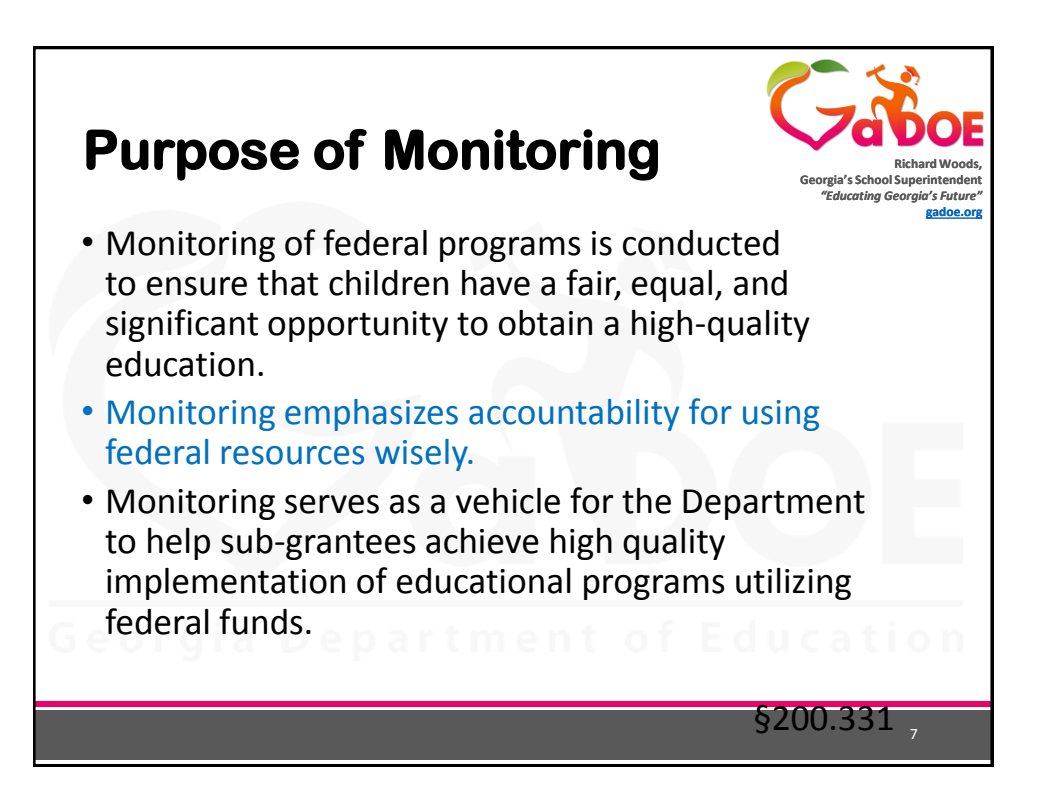

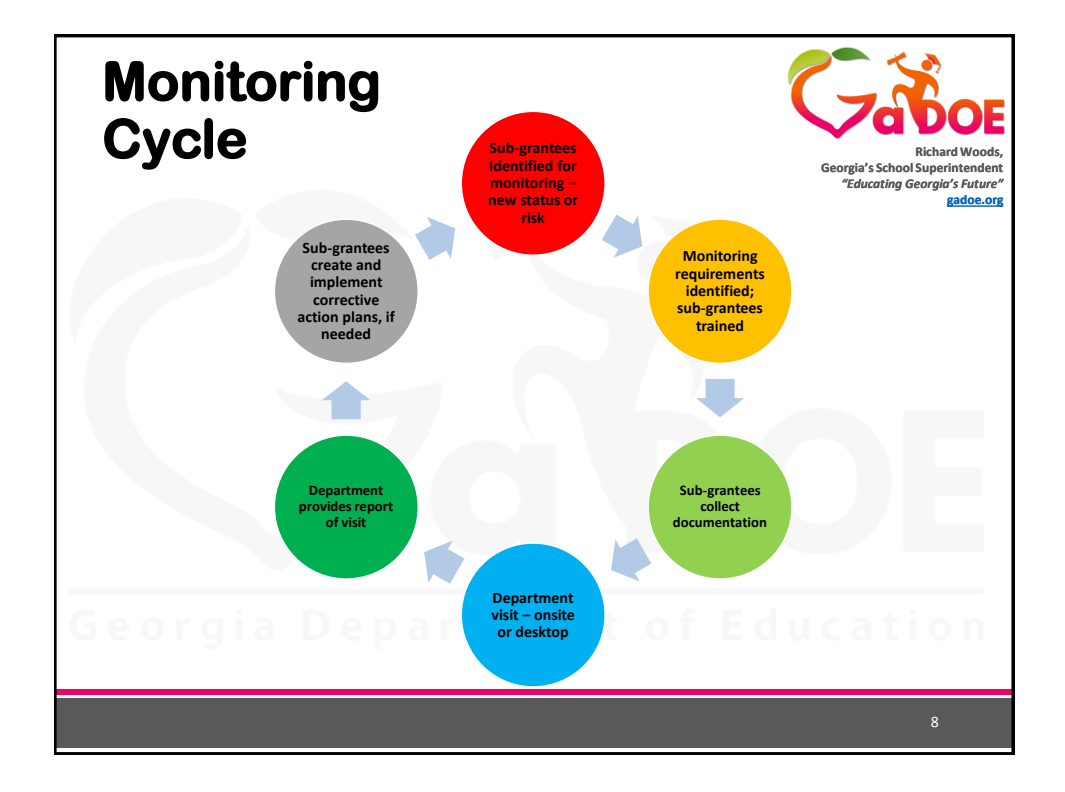

## Preparation Prior to On-Site Monitoring Visit

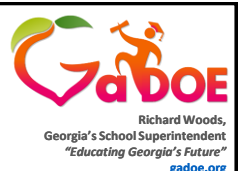

- Sub-grantees must provide:
  - A room large enough to comfortably accommodate the entire monitoring team. If need be, more than one room can be used.
  - Internet access for the monitoring team to be able to review online information. IT staff should be available to assist with connectivity.
- 21<sup>st</sup> CCLC administration need to be on-site and/or available during the monitoring visit. *It is important that other meetings requiring 21st CCLC staff are not scheduled during the monitoring visit.*

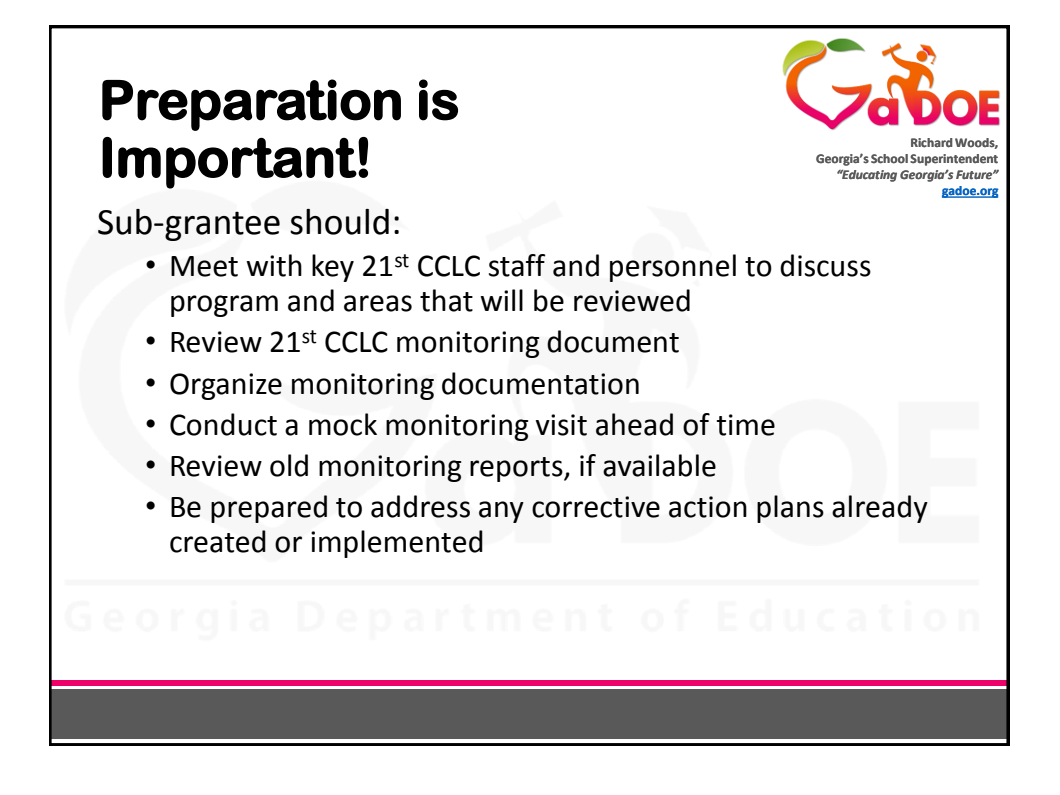

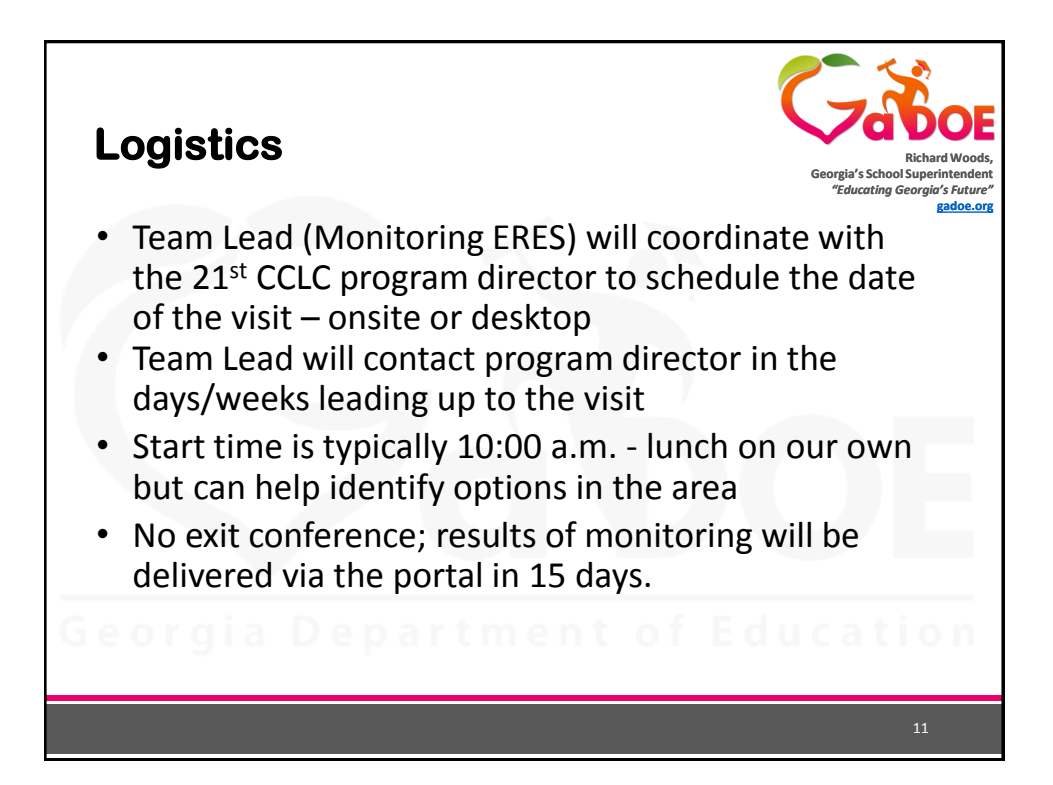

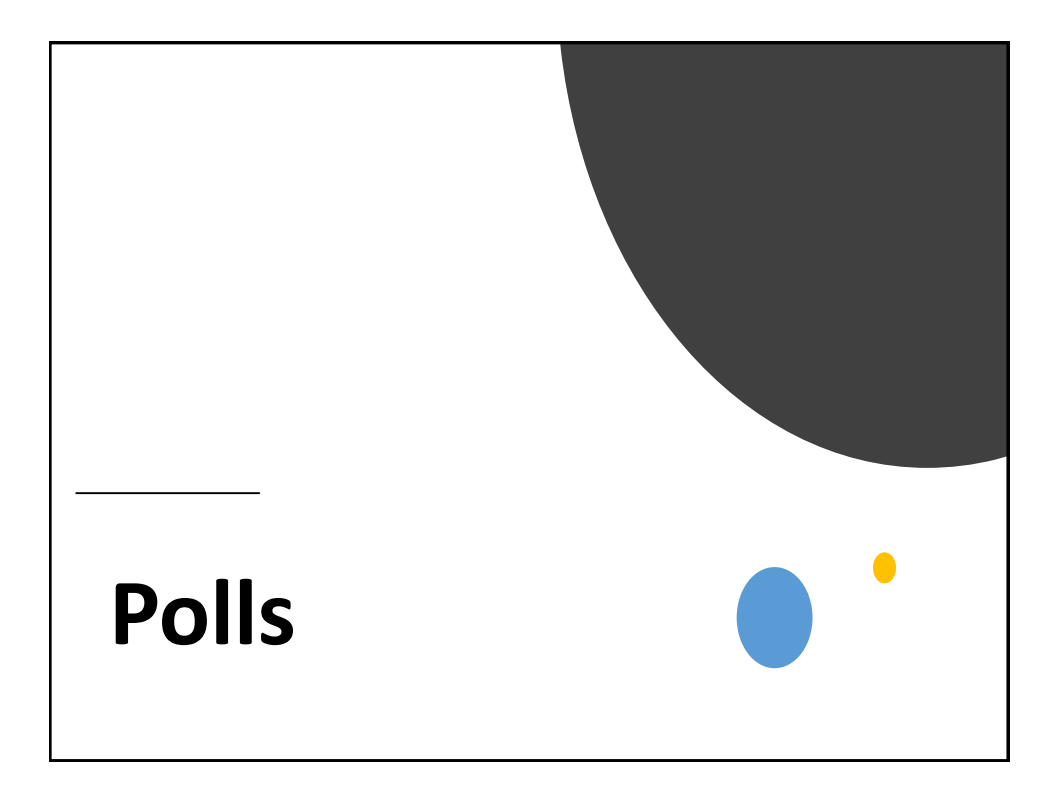

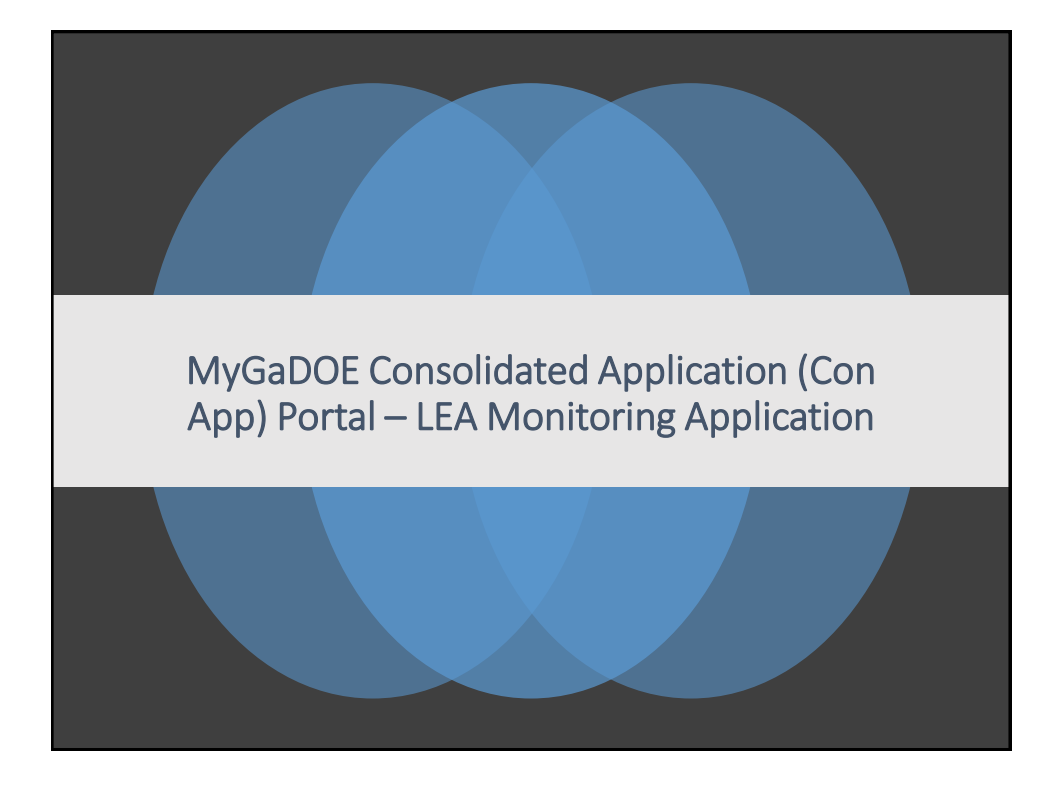

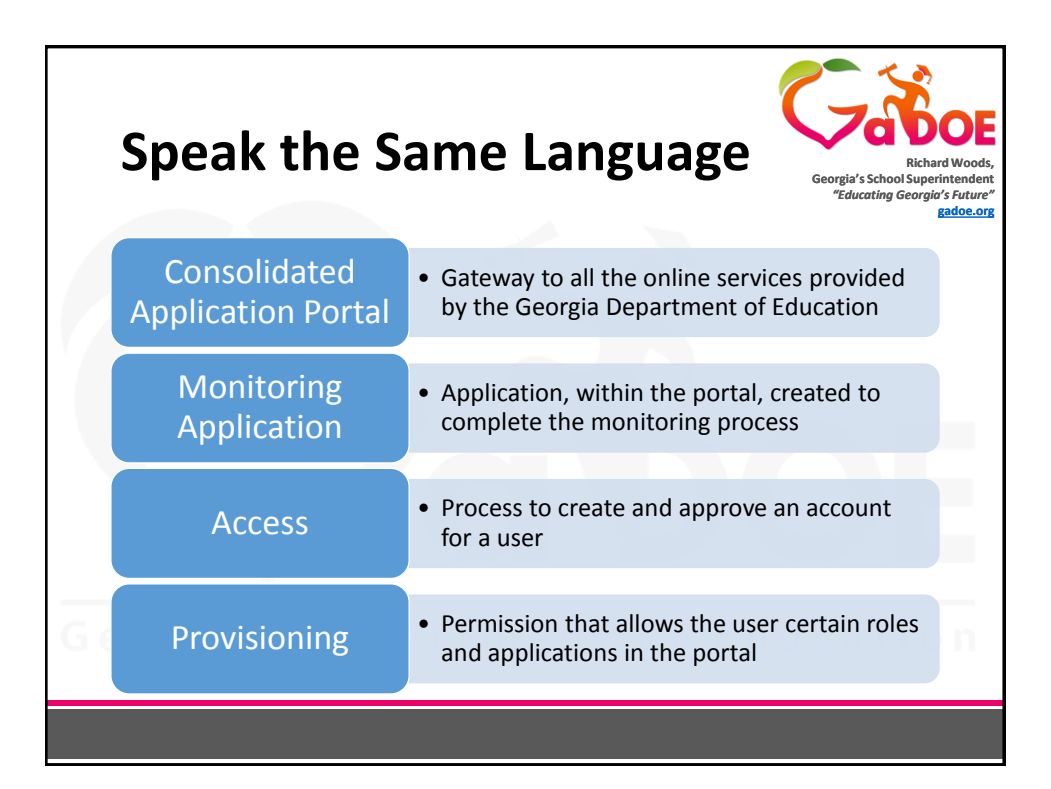

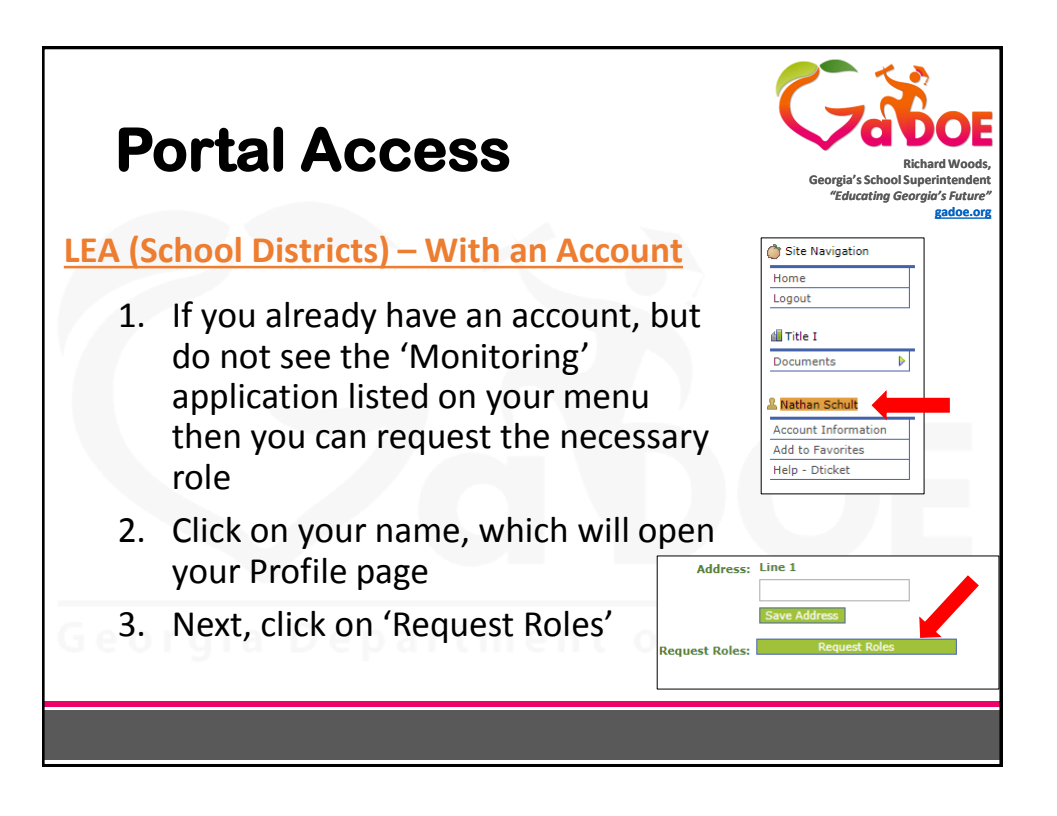

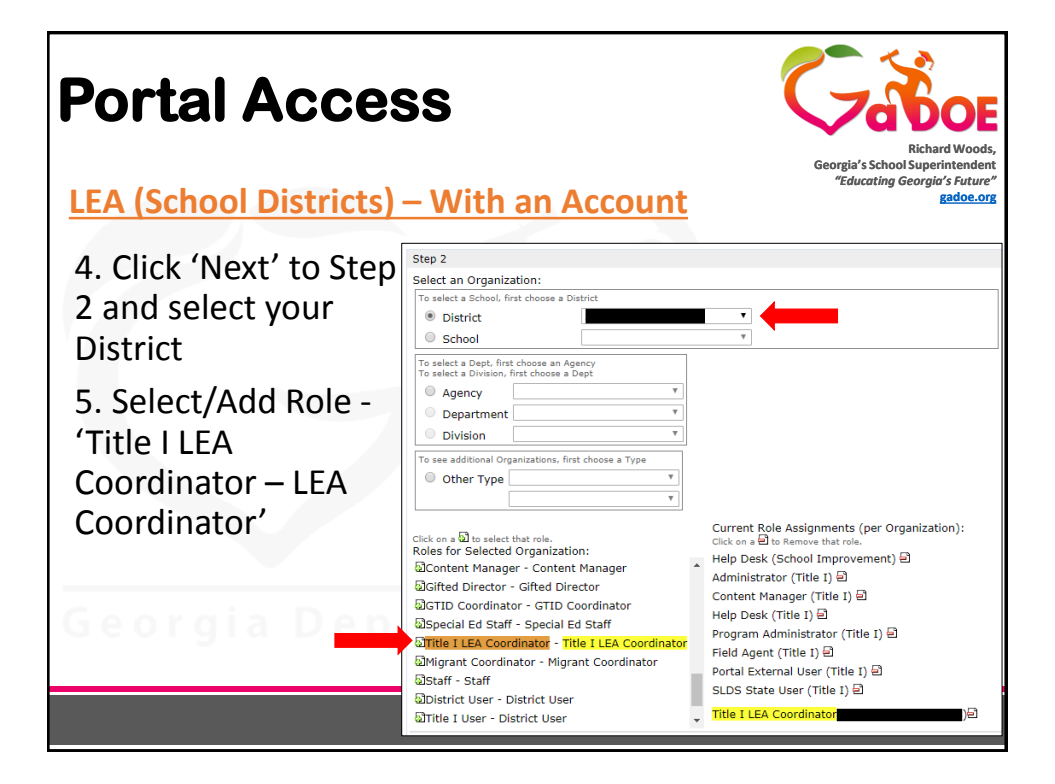

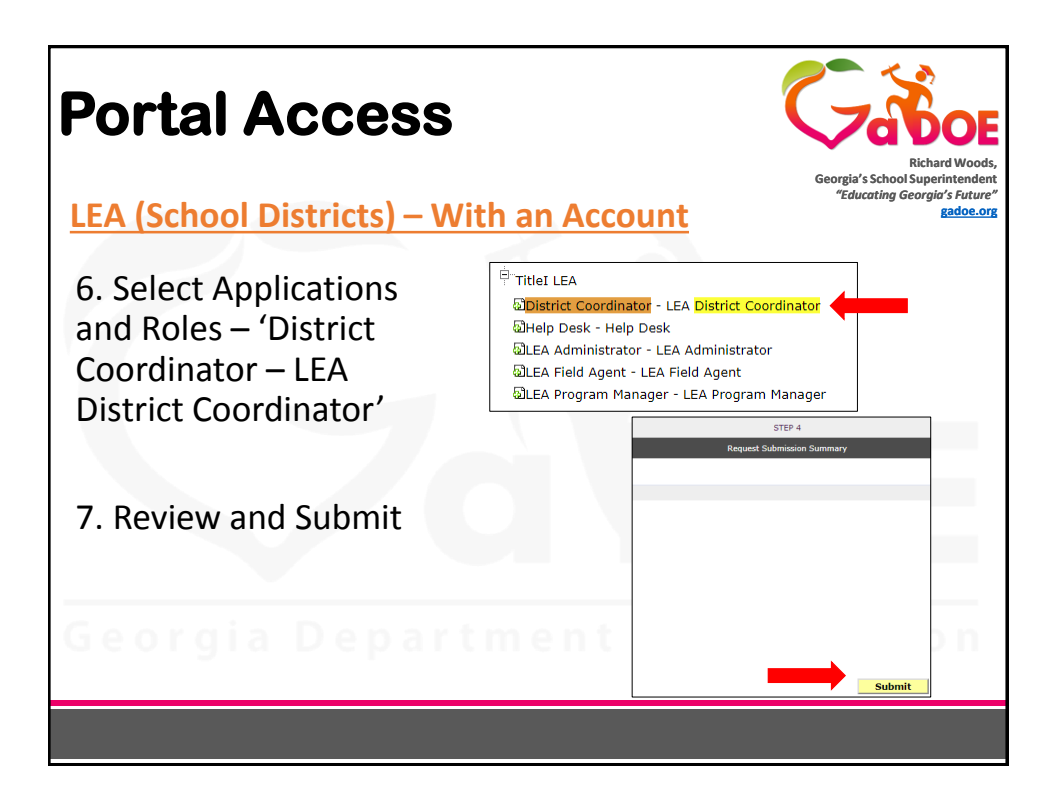

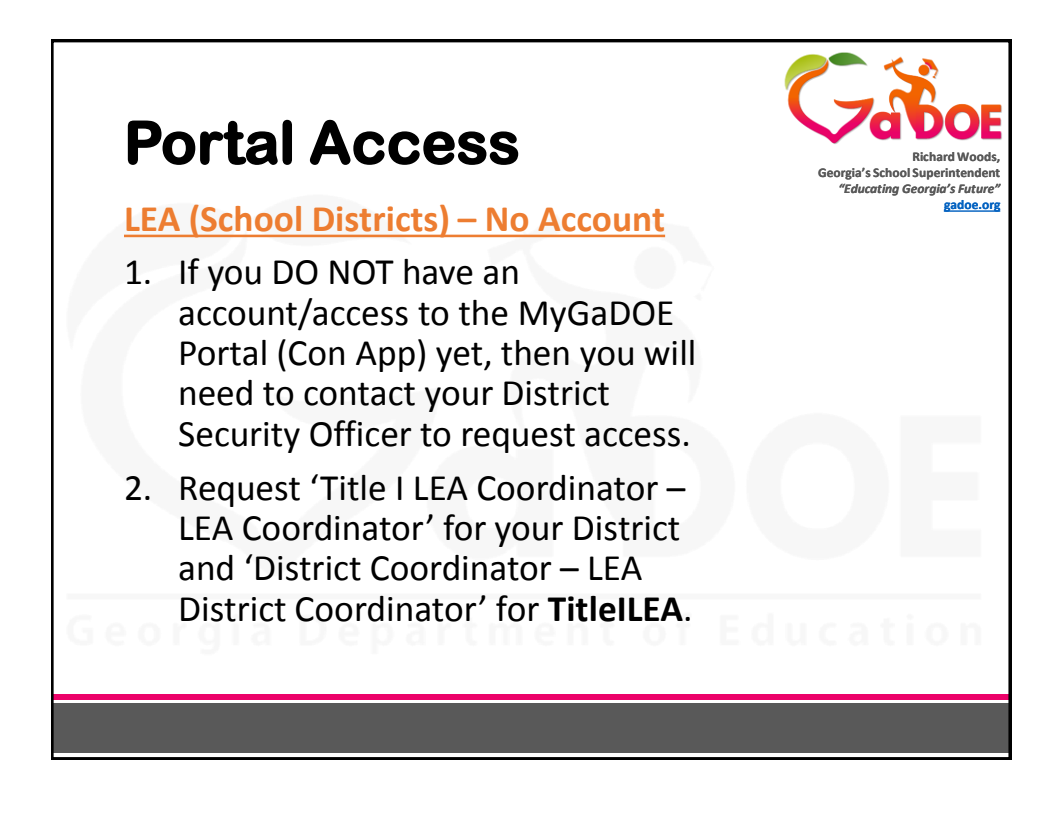

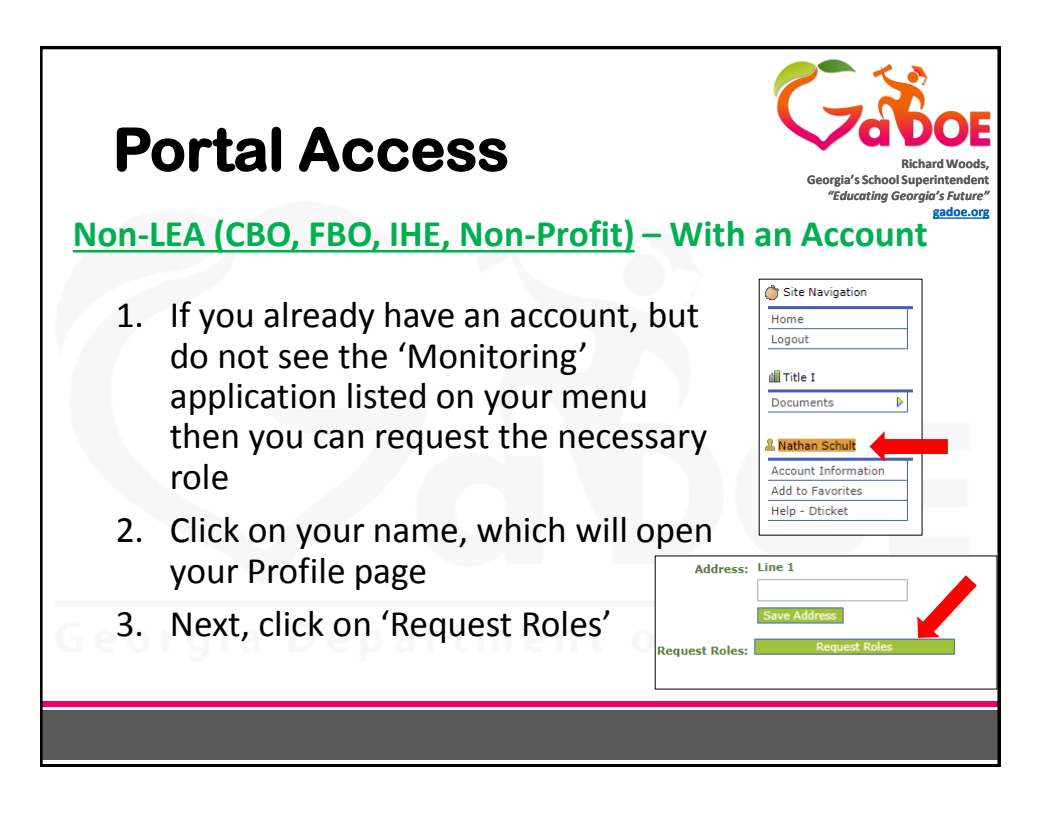

| Portal Access                                                                                     | Richard Woods,<br>Bichard Woods,<br>Georgia's School Superintendem<br>"Educating Georgia's Future"<br><u>gadoe.org</u><br>n-Profit) – With an Account                                                                                                    |
|---------------------------------------------------------------------------------------------------|----------------------------------------------------------------------------------------------------|
| 4. Click 'Next' to Step<br>2 and select Other<br>Type – Vendor and<br>select your<br>organization | Step 2         Select an Organization:         To select a School, first choose a District         O District          v          School          v          School          v          To select a Dept. first choose an Agency          v          To select a Dupt. first choose an Agency          v          O Agency          v          O Department          v |
| 5. Select/Add Role -<br>'User - User'                                                             | Division     To see additional Organizations, first choose a Type     ● Other Type Vendor     Click on a                                                                                                    |
|                                                                                                   |                                                                                                    |

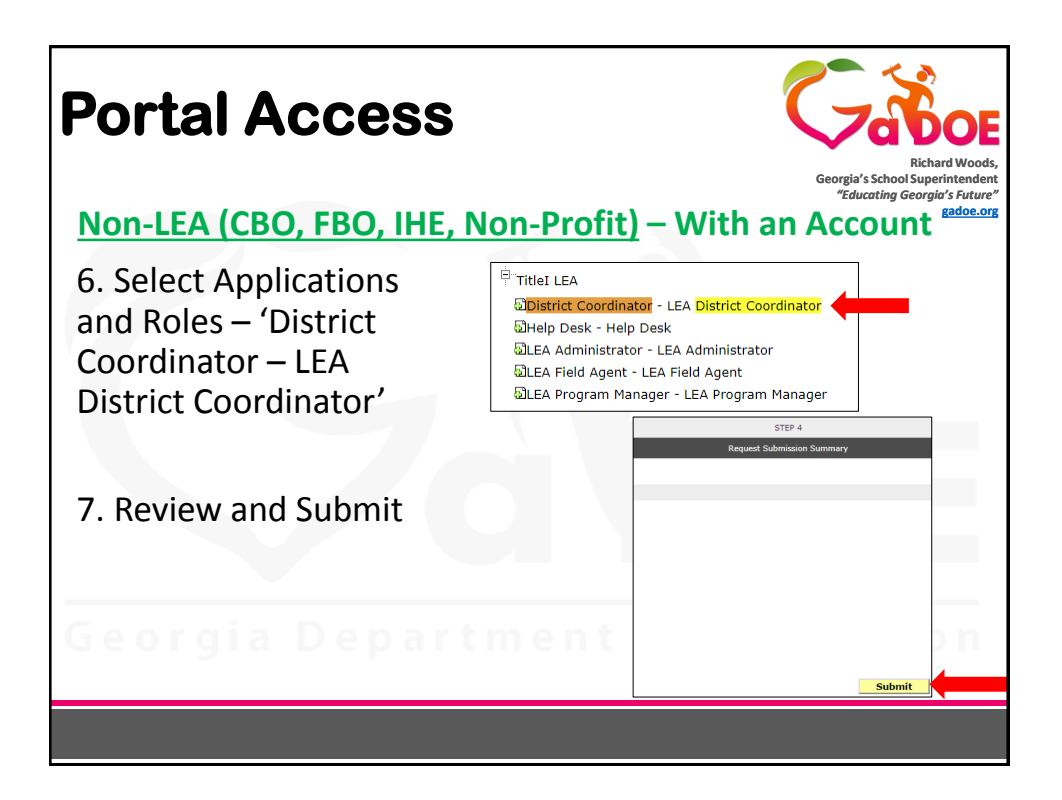

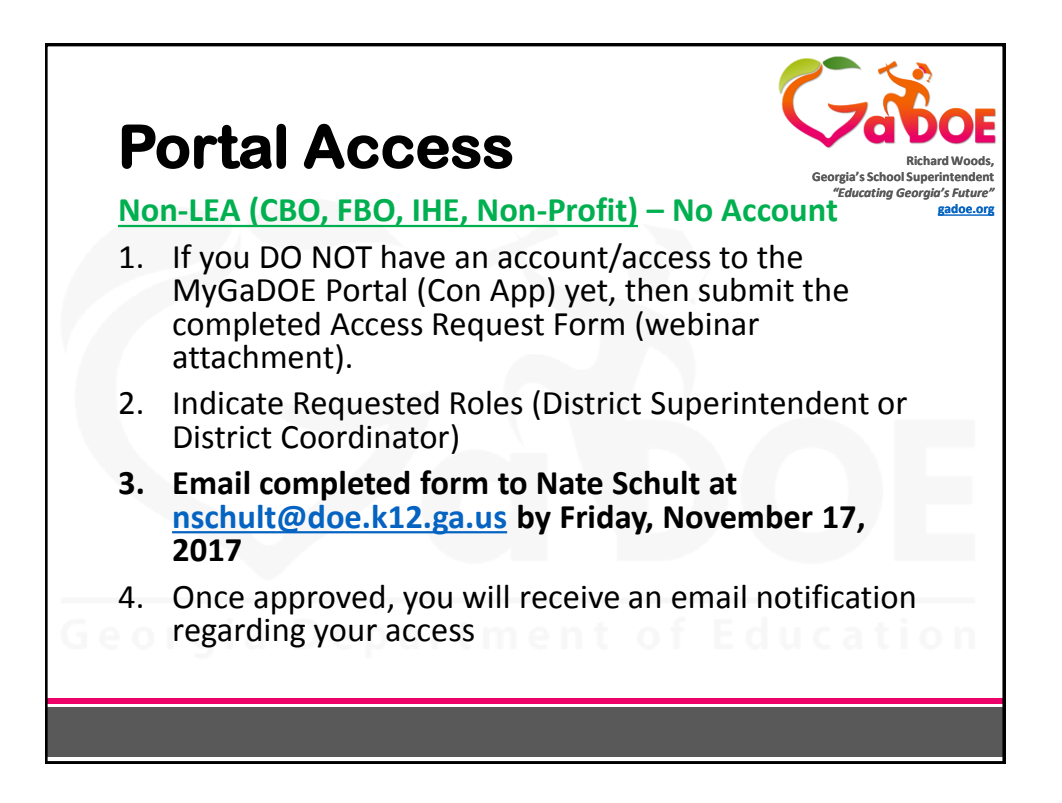

| NT) NAME:              | Distr          | rict Superintendent role) |                                          |                      |
|------------------------|----------------|---------------------------|------------------------------------------|----------------------|
| be authorized as the I | Distr          | rict Superintendent role) |                                          |                      |
| PERSON 1               |                | PERSON 2                  |                                          | PERSON 3             |
|                        | -              |                           |                                          |                      |
|                        |                |                           |                                          |                      |
|                        |                |                           |                                          |                      |
| t One                  | •              | Select One                |                                          | Select One           |
| t One                  |                | Select One                |                                          | Select One           |
|                        | t One<br>t One | t One                     | t One · Select One<br>t One · Select One | t One · Select One · |

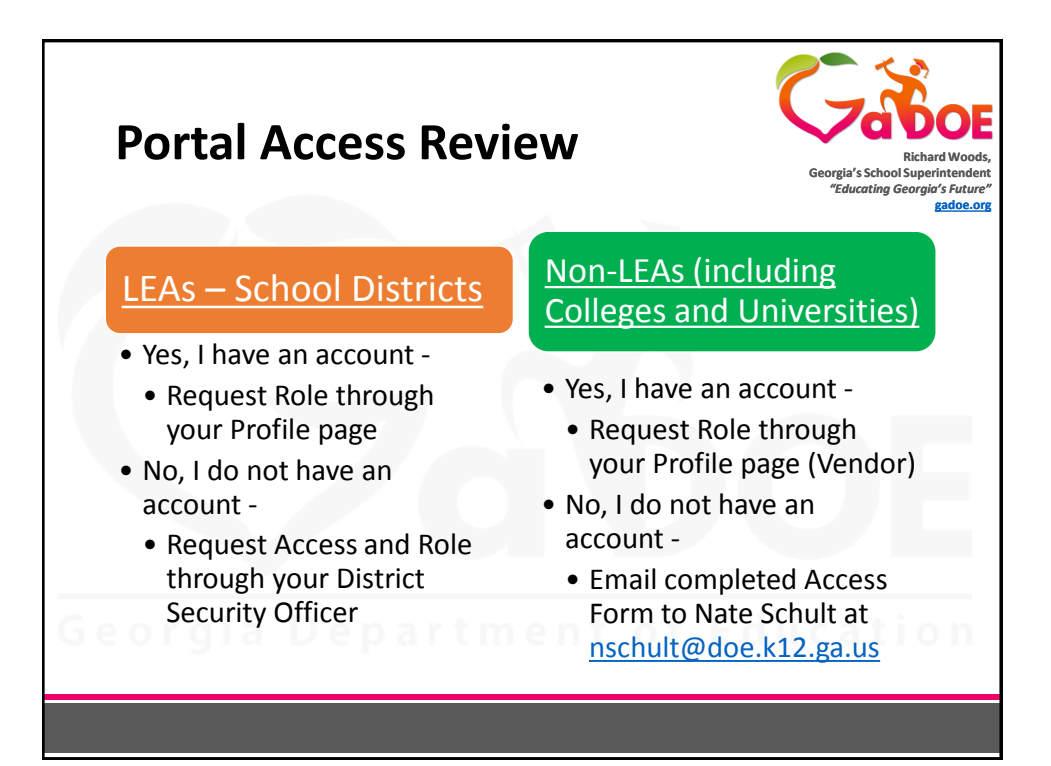

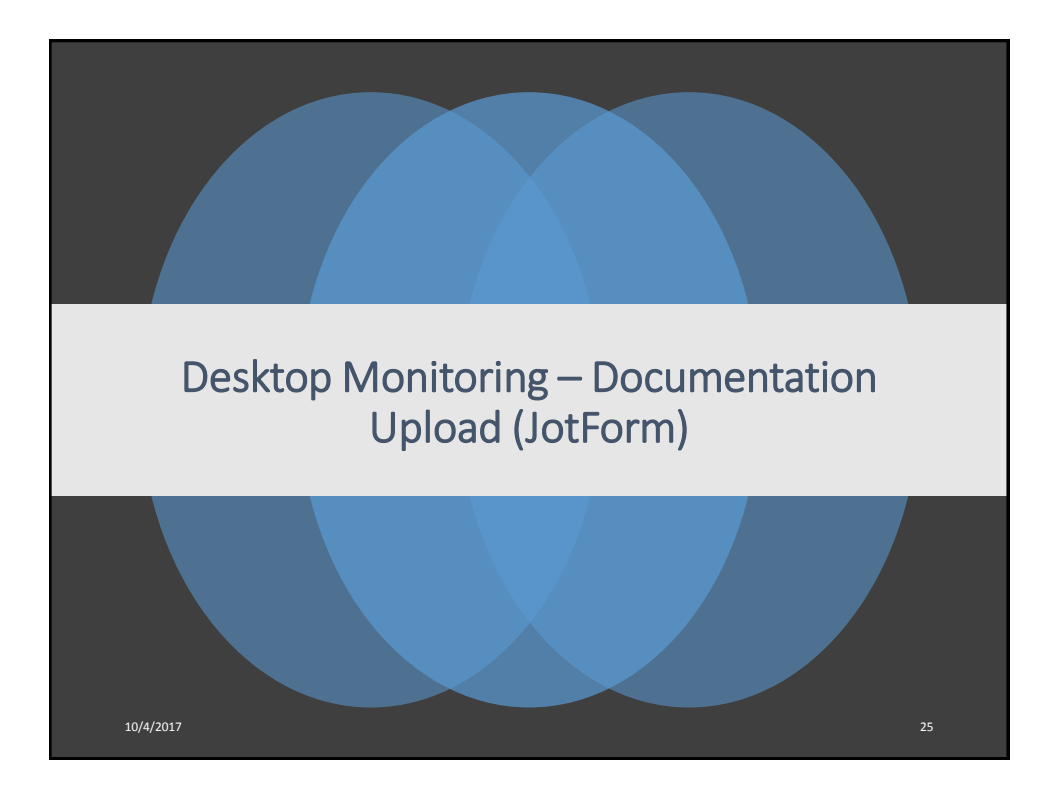

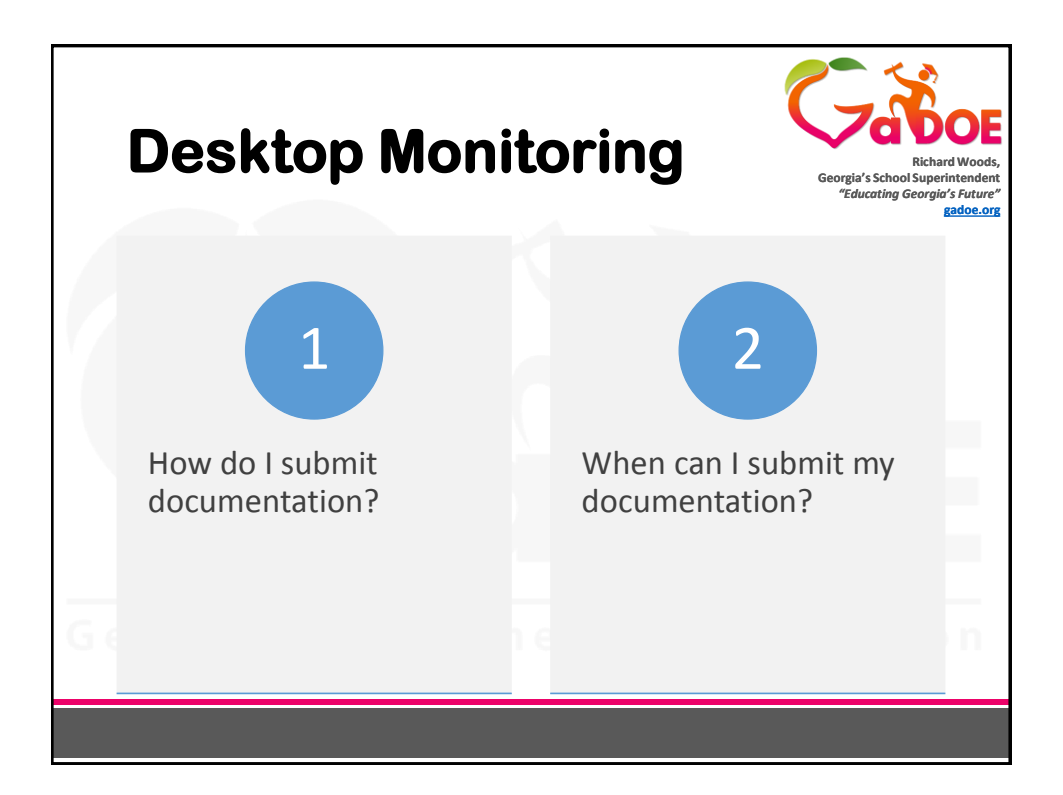

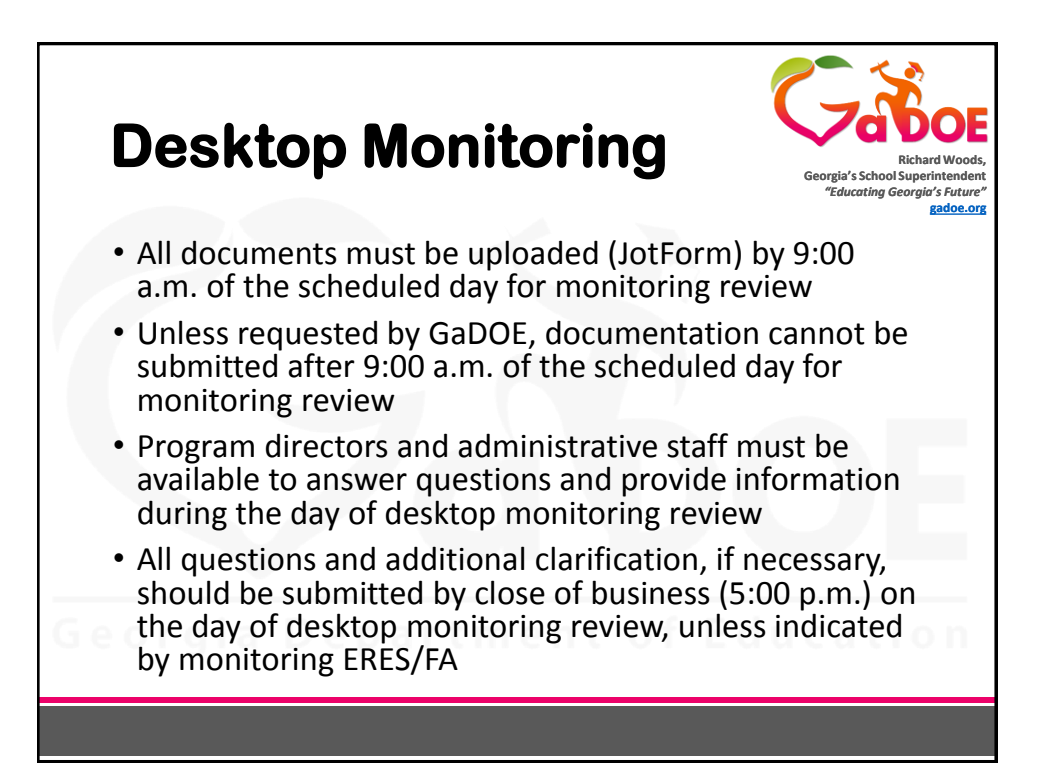

| Federal Programs                                                                        | Federal Programs                                                                                                    |
|-----------------------------------------------------------------------------------------|----------------------------------------------------------------------------------------------------|
| Title I, Part A Improving Academic<br>Achievement of the Disadvantaged                  |                                                                                                    |
| Title I, Part A - Academic Achievement<br>Awards                                        | Mission                                                                                                    |
| Title I, Part A - Foster Care Program                                                   | The mission of Federal Programs is to provide technical assistance, program                                                                                                    |
| Title I, Part A - Family-School Partnership<br>Program                                  | monitoring and resources to local educational agencies (LEA) to ensure that all children<br>have an opportunity to obtain a high quality education and to achieve proficiency on the |
| Title I, Part C - Education of Migratory<br>Children                                    | state's high academic achievement standards.                                                                                                    |
| Title I, Part D - Programs for Neglected or<br>Delinquent Children                      | Resources                                                                                                    |
| Title II, Part A - Supporting Effective<br>Instruction                                  | Intra District Transfers     Federal Programs Monitoring     LEA Consolidated Application                                                                                            |
| Title III, Part A - Language Instruction for<br>English Learners and Immigrant Students | <ul><li>Federal Programs Handbook</li><li>Federal Program Drawdowns</li></ul>                                                                                                    |
| Title IV, Part A - Student Support and<br>Academic Enrichment                           | <ul> <li>Frequently Asked Questions-Budgeting Webinar: 9-3-17</li> <li>Professional Qualifications and Related Reporting Requirements</li> </ul>                                     |
| Title IV, Part B - 21st Century Community<br>Learning Centers                           | Updates from the Office of Federal Programs                                                                                                    |
| Georgia De                                                                              | partment of Education                                                                                                    |
|                                                                                         |                                                                                                    |

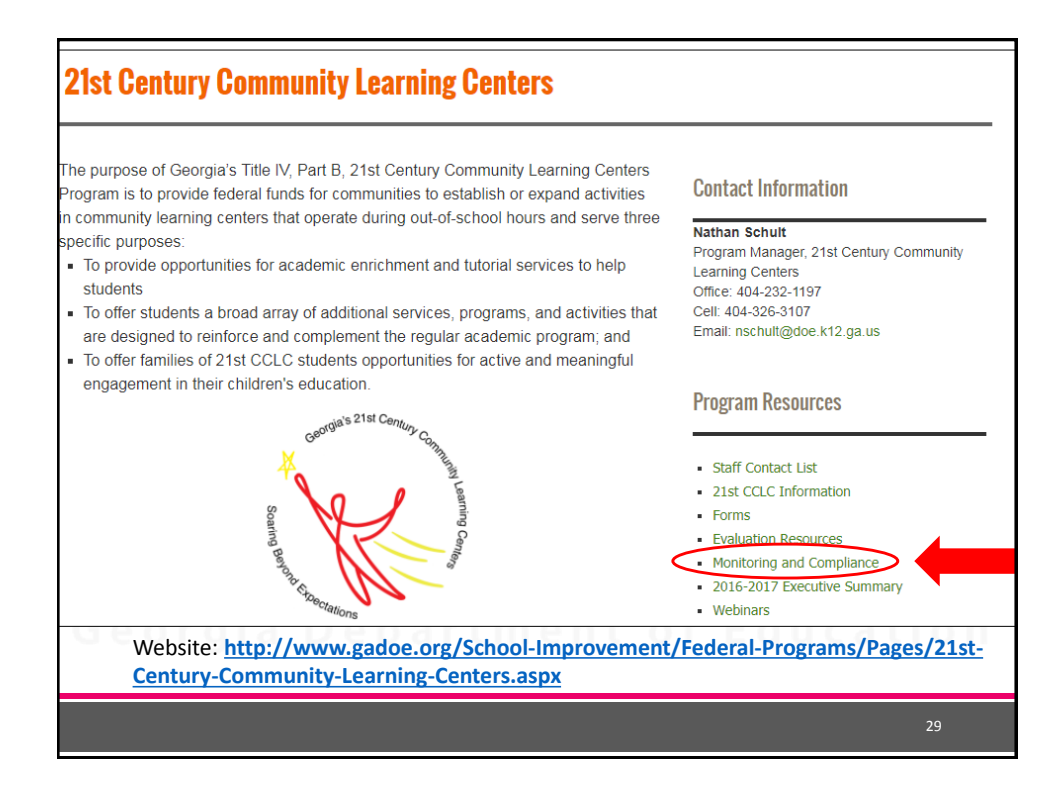

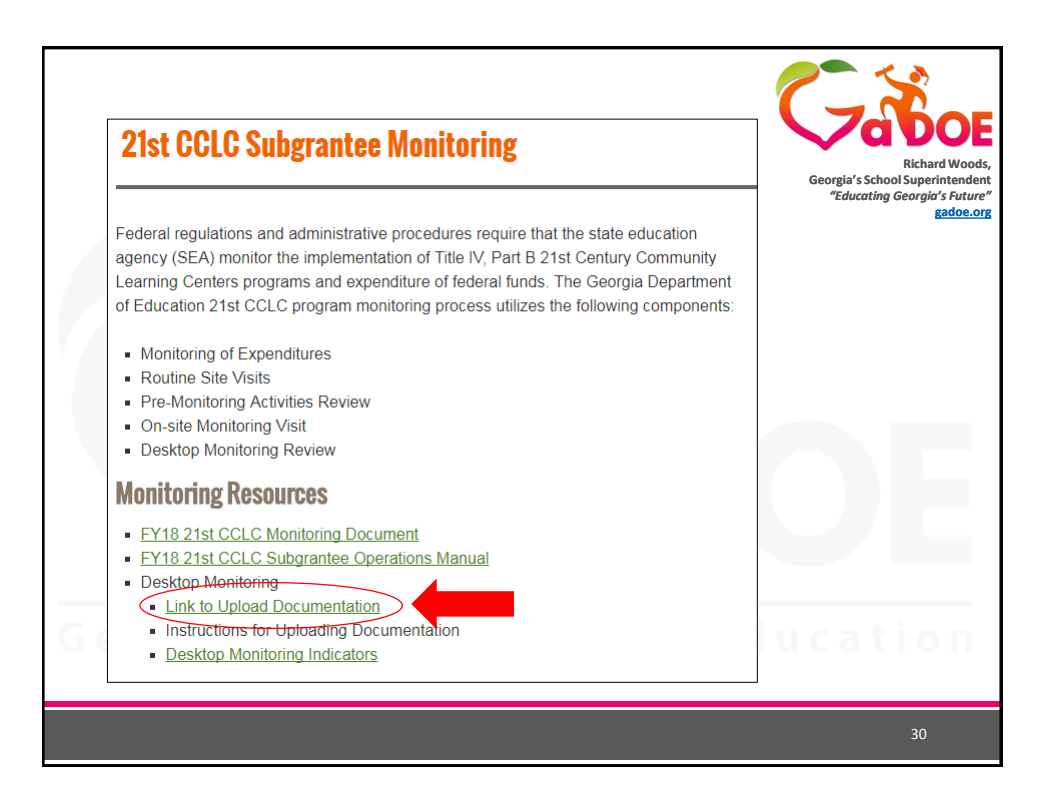

| Desktop   | FY18 Title IV, Part B 21st CCLC - DESKTOP<br>ONLY Monitoring<br>Please upload required documents in PDF format onlyl All uploaded<br>document file names must be limited to 24 characters to allow readers to<br>access the document information. An upload of each requested file is<br>required in order to submit this report. If a requested file does not apply to<br>the current situation of your program, please upload a single document<br>stating the request does not apply to your program. |
|-----------|----------------------------------------------------------------------------------------------------|
|           | Subgrantee: *                                                                                                    |
| Document  | Files Submitted by: * First Name Last Name Phone Number: * Area Code Phone Number                                                                                                    |
| (JotForm) | Email Address: • ex: myname@example.com                                                                                                    |

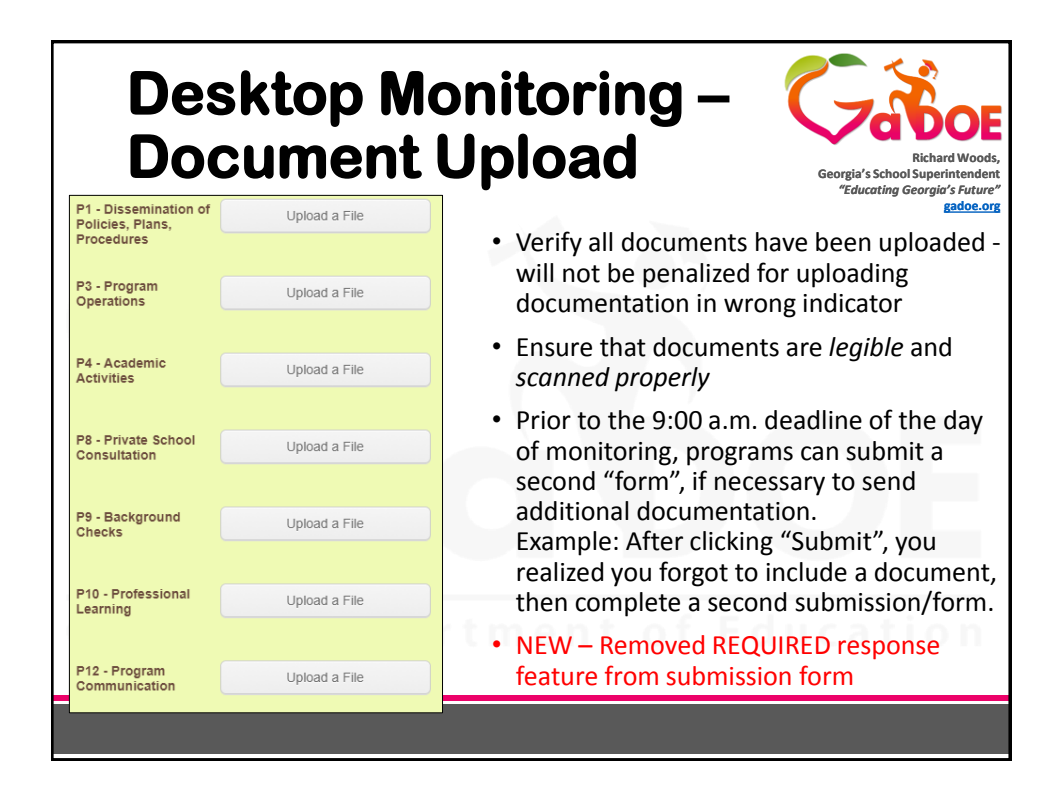

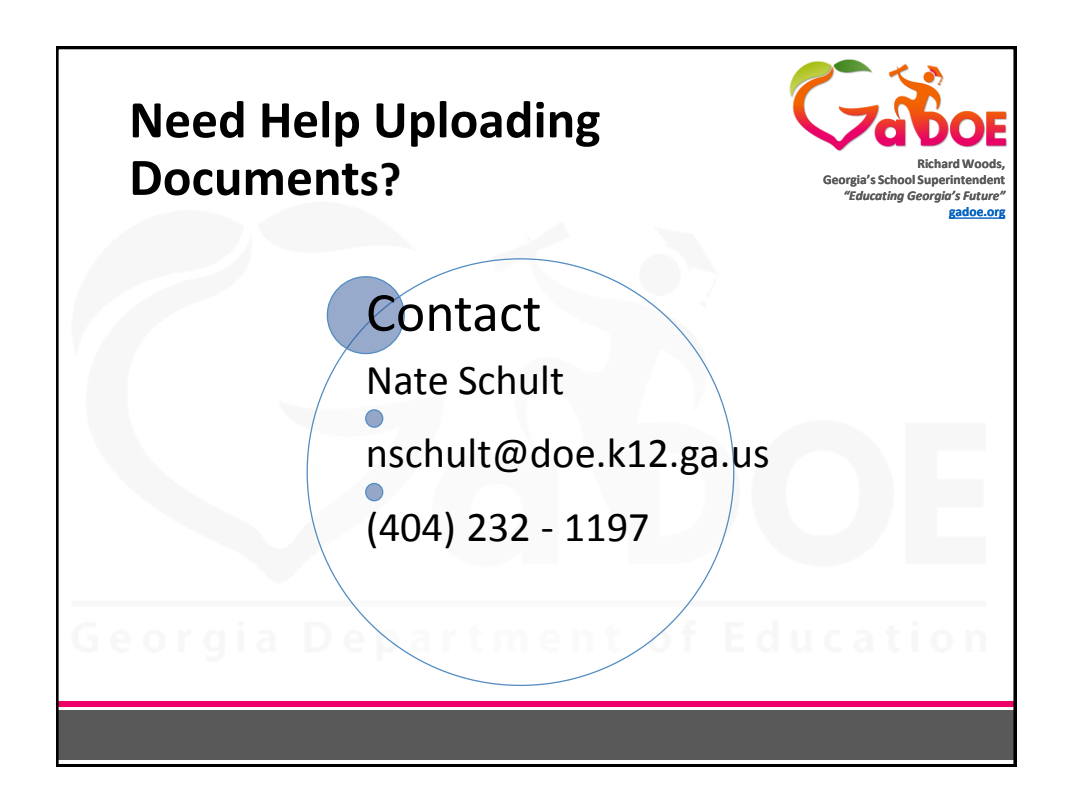

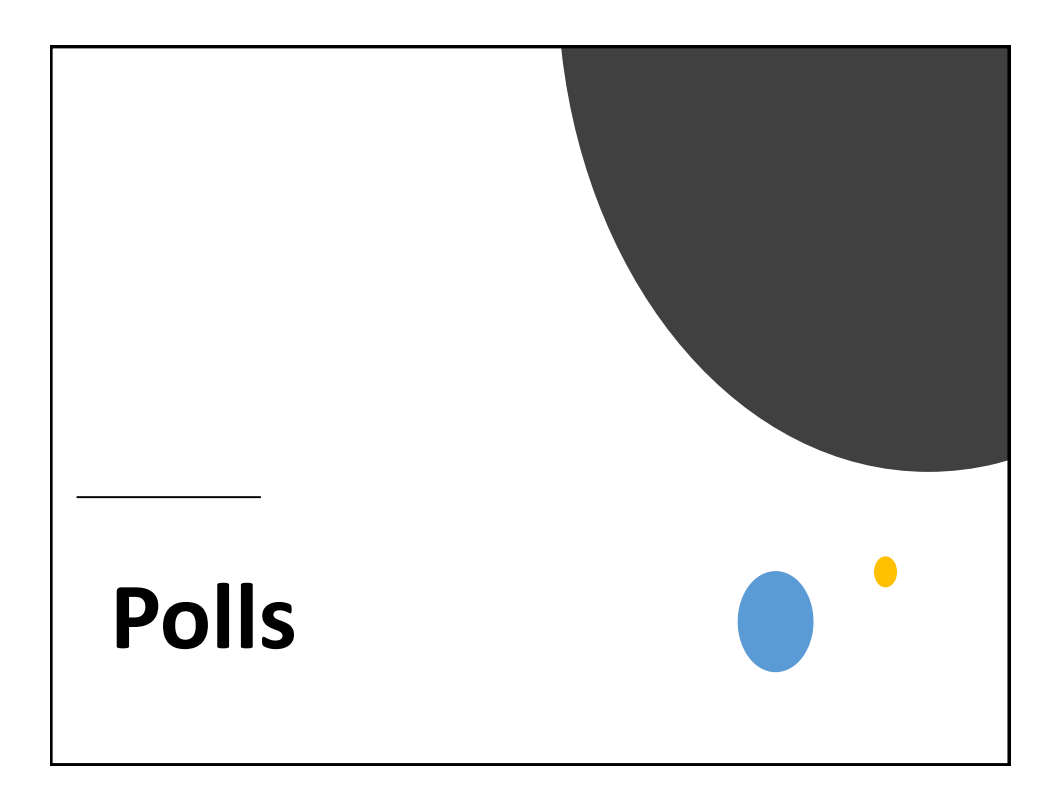

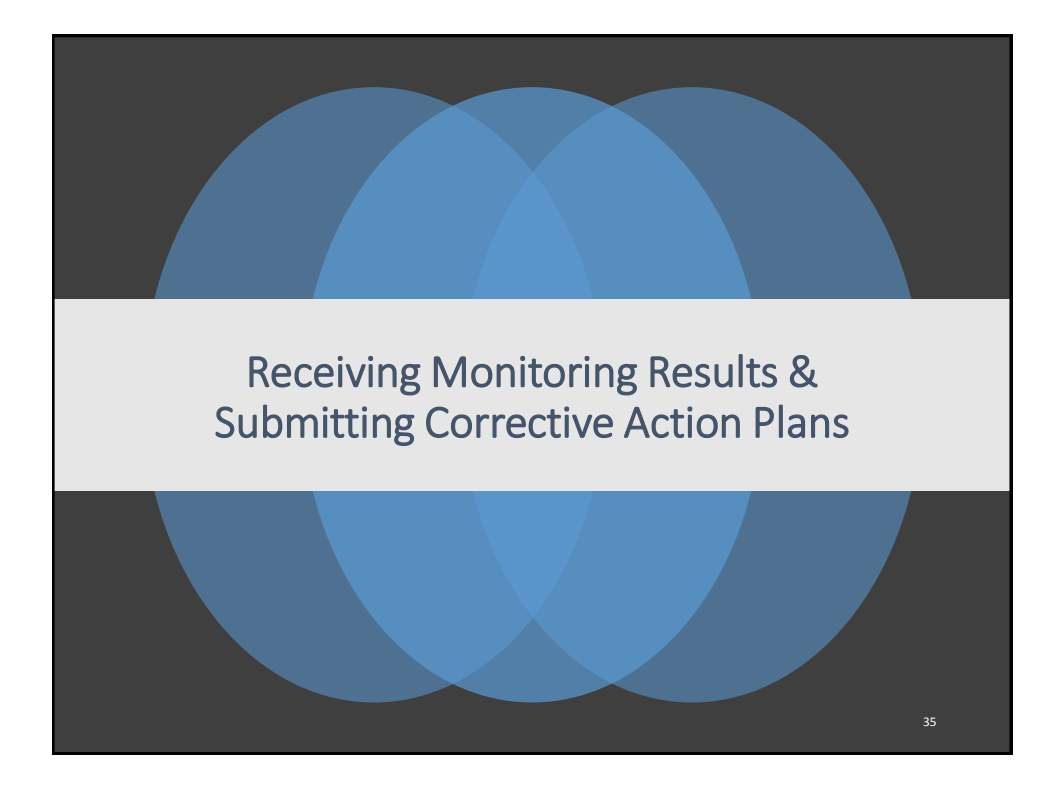

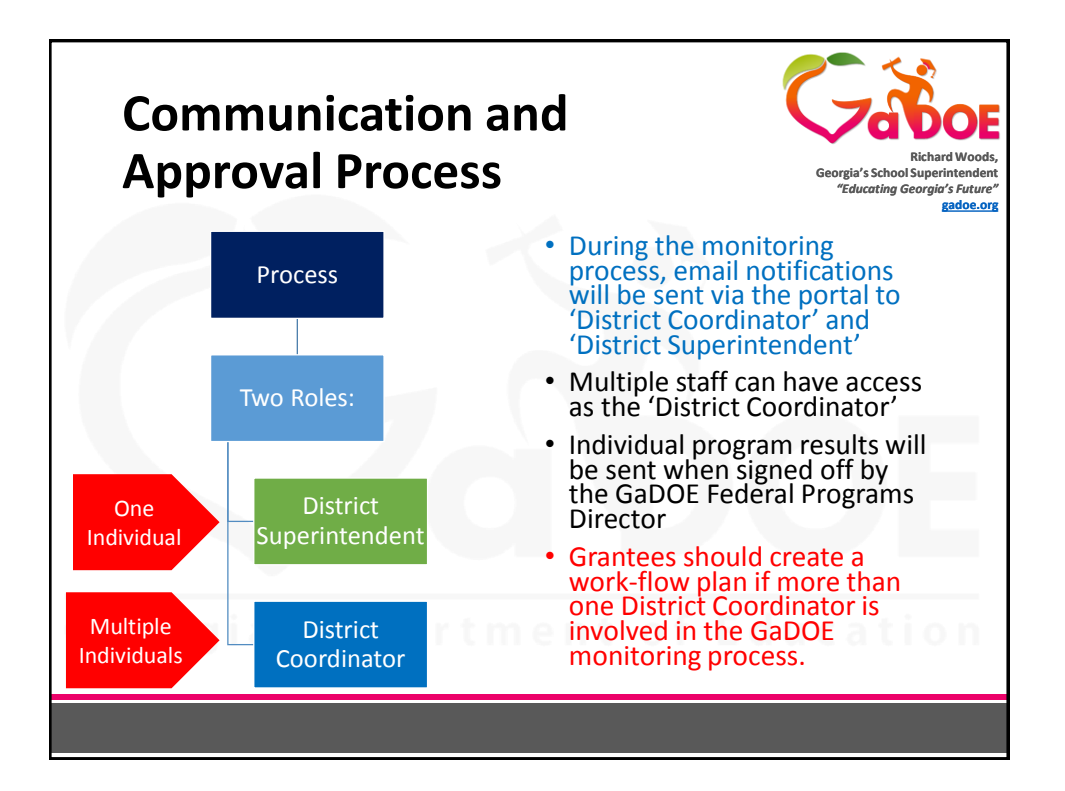

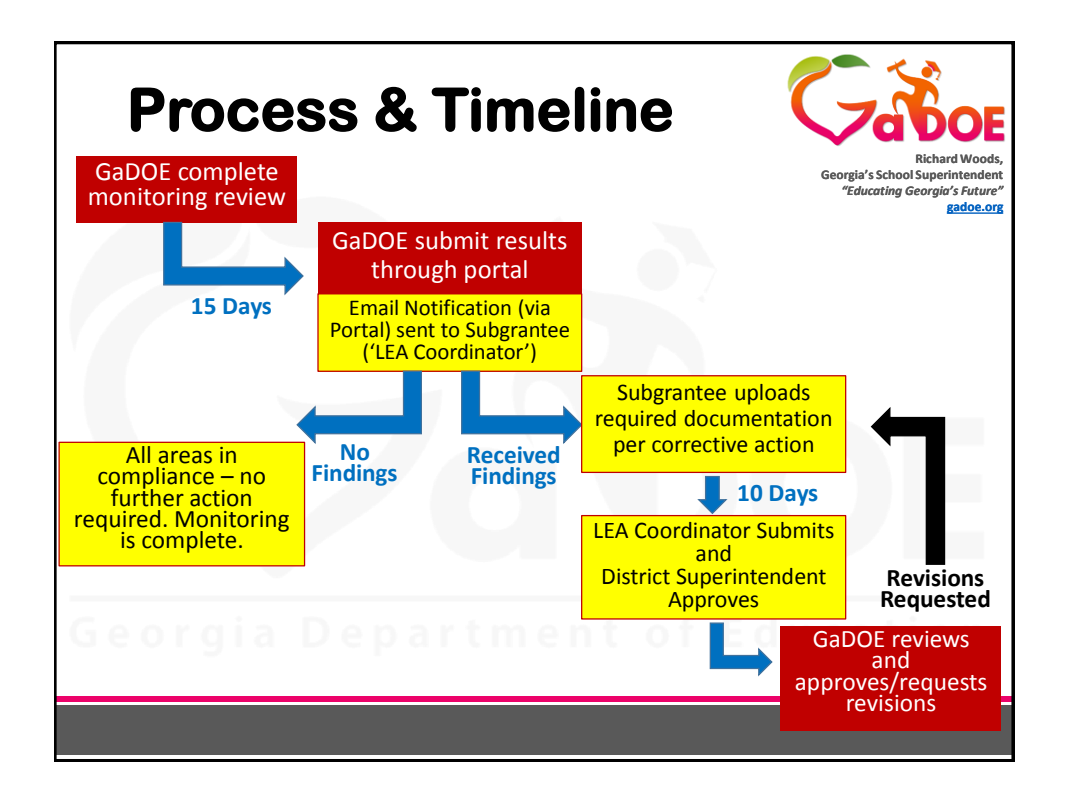

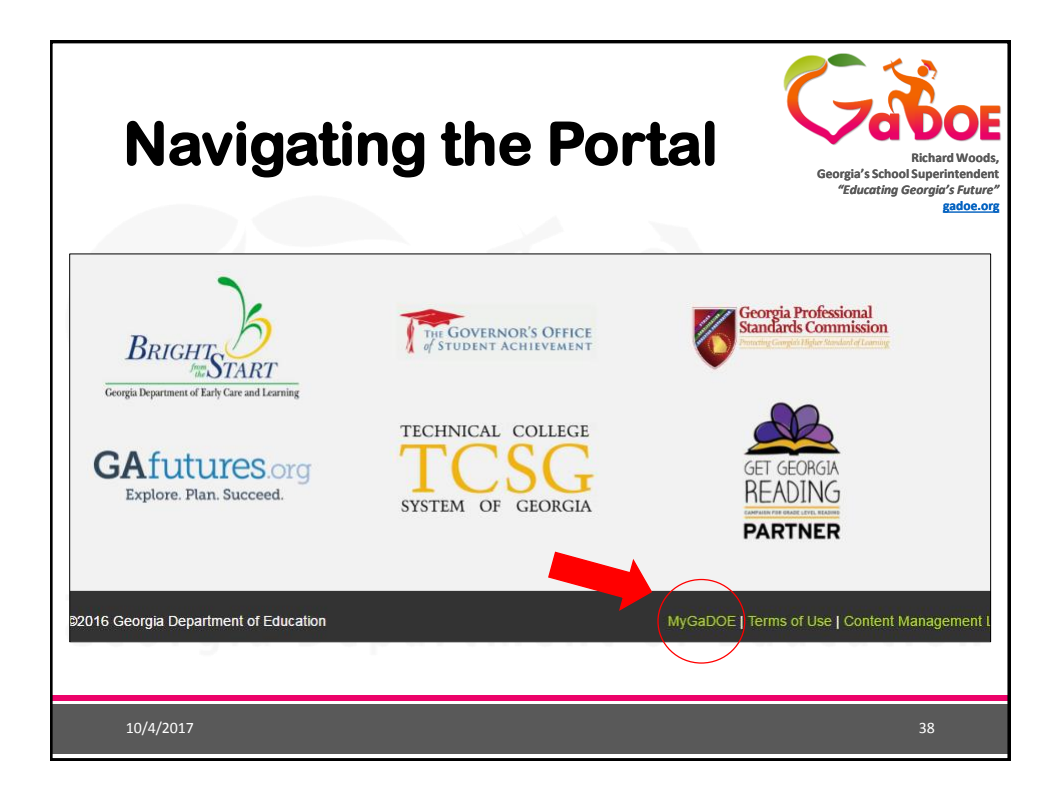

| Na | vigatin                                                                                                    | g the Por                                                                                | tal Richard Wo<br>Georgia's School Superintend<br>'Educating Georgia's Sub<br>'Educating Georgia's Sub<br>Badde                                                                                             |
|----|----------------------------------------------------------------------------------------------------|------------------------------------------------------------------------------------------|----------------------------------------------------------------------------------------------------|
|    | Credit Organization of Education<br>Exercise Department of Education<br>Related Words, Compile's Stands Resembles | Please Log In Username: Password: Lfornot my passphrase! Login Or sign up for an account | Hyverbolz<br>Helpful links<br>• Mvsaboe online Guide<br>• GaDOE Public Website<br>• Information Systems<br>• AYP & NCE<br>• Secraia Standards<br>• Data Collections<br>• Einancial Reports<br>• Report Card |
|    | gia Dep                                                                                                    | part me nt                                                                               | of Education                                                                                                    |

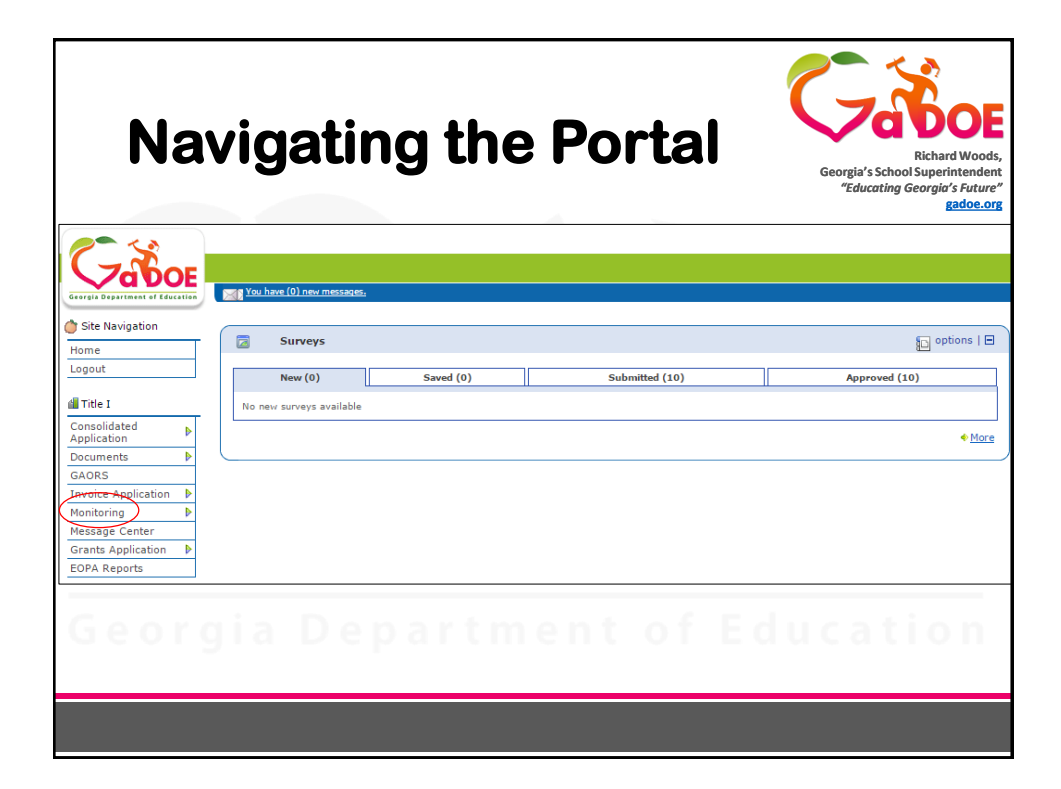

| Viewing the Monitoring<br>Report                                            | Richard Woods,<br>Bichard Woods,<br>Georgia's School Superintendent<br>"Educating Georgia's Future"<br>gadoe.org |
|-----------------------------------------------------------------------------|----------------------------------------------------------------------------------------------------|
| Cross Functional Monitoring                                                 |                                                                                                    |
| Search Review Indicators Audit Trail                                        |                                                                                                    |
| Summary - Search                                                            |                                                                                                    |
| School 2017 Federal Programs Cross Pactional Monitoring  Vear: ALL          | T                                                                                                    |
| Program: * Title IV-B, 21st Century Community Learning Center Status: * ALL | v                                                                                                    |
| Phase." ALL v                                                               |                                                                                                    |
| Summary - Result                                                            | Filter                                                                                                    |
| This is the general s<br>will allow you to sea<br>phase, and status.        | earch page that<br>arch by program,                                                                              |
|                                                                             |                                                                                                    |

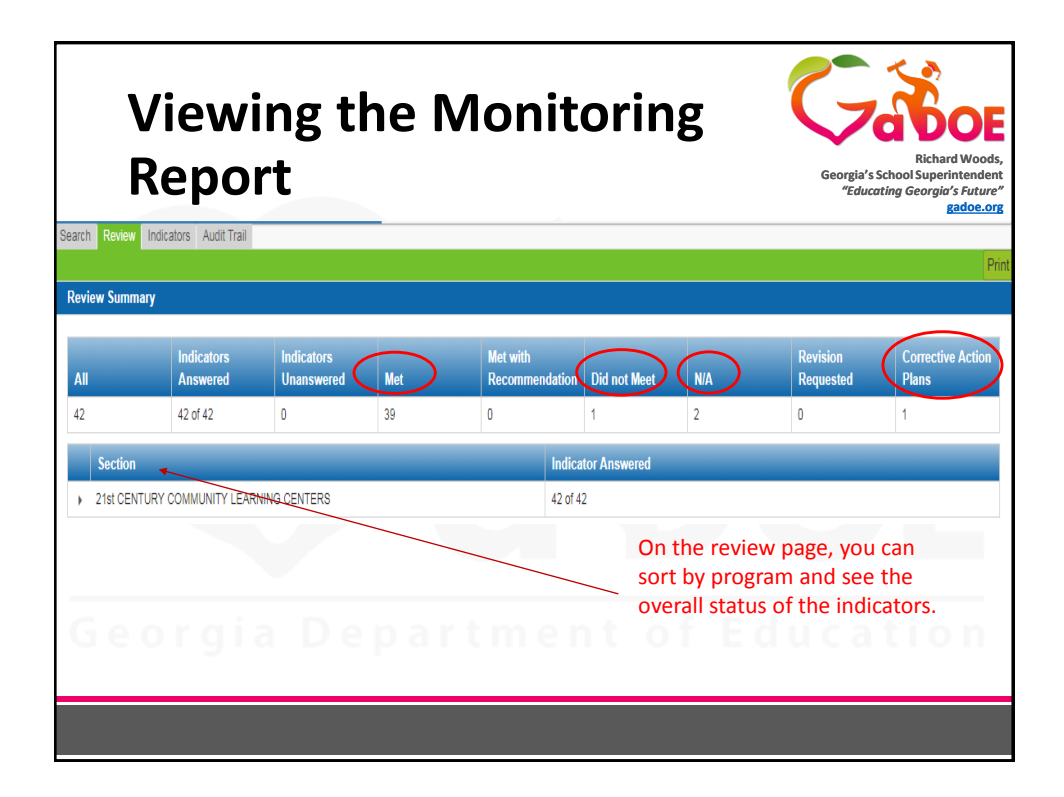

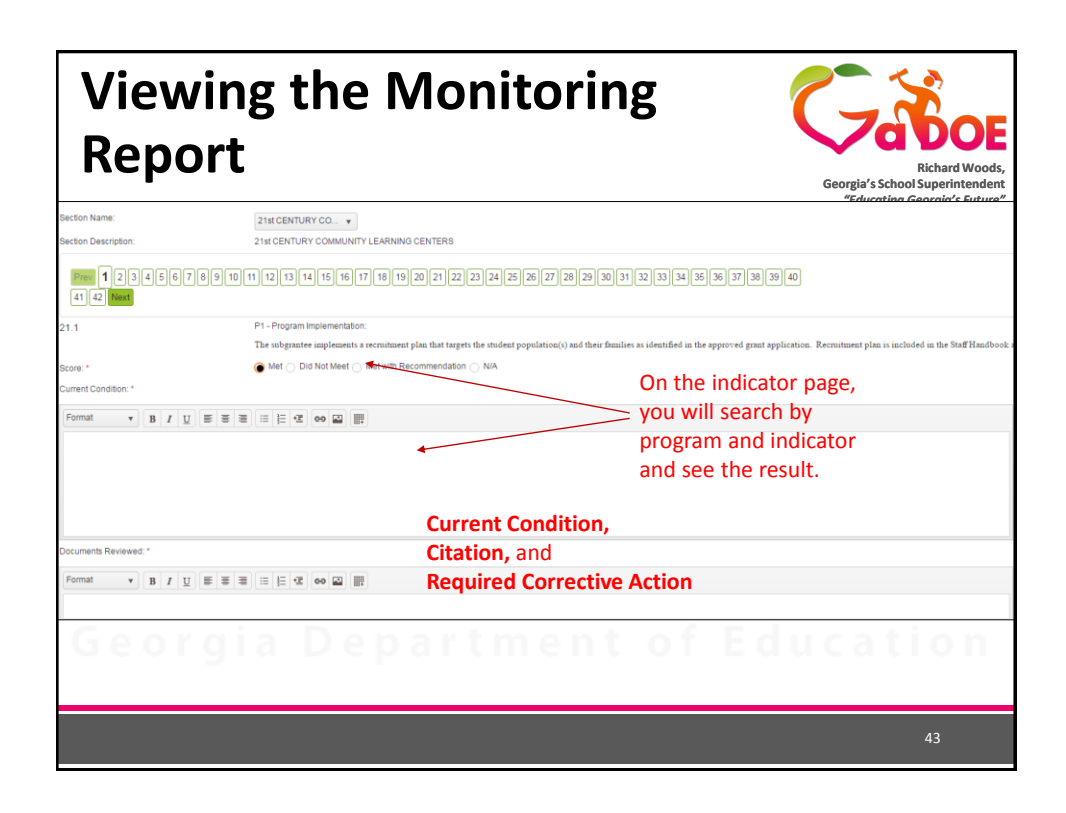

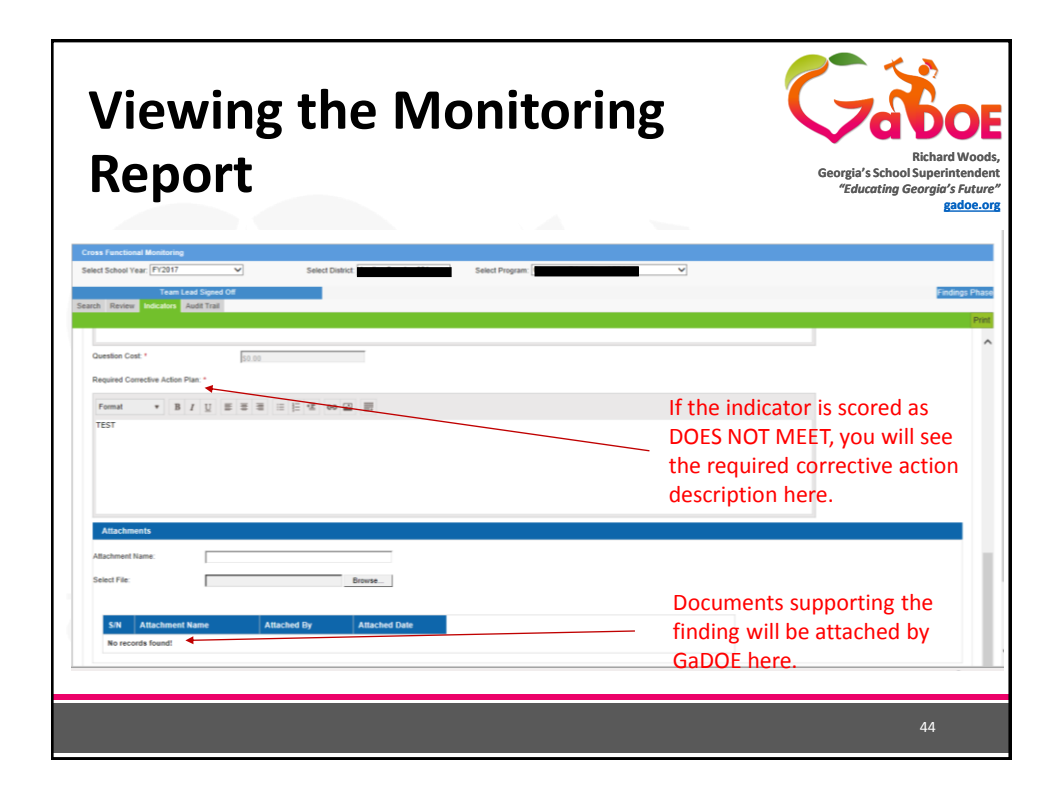

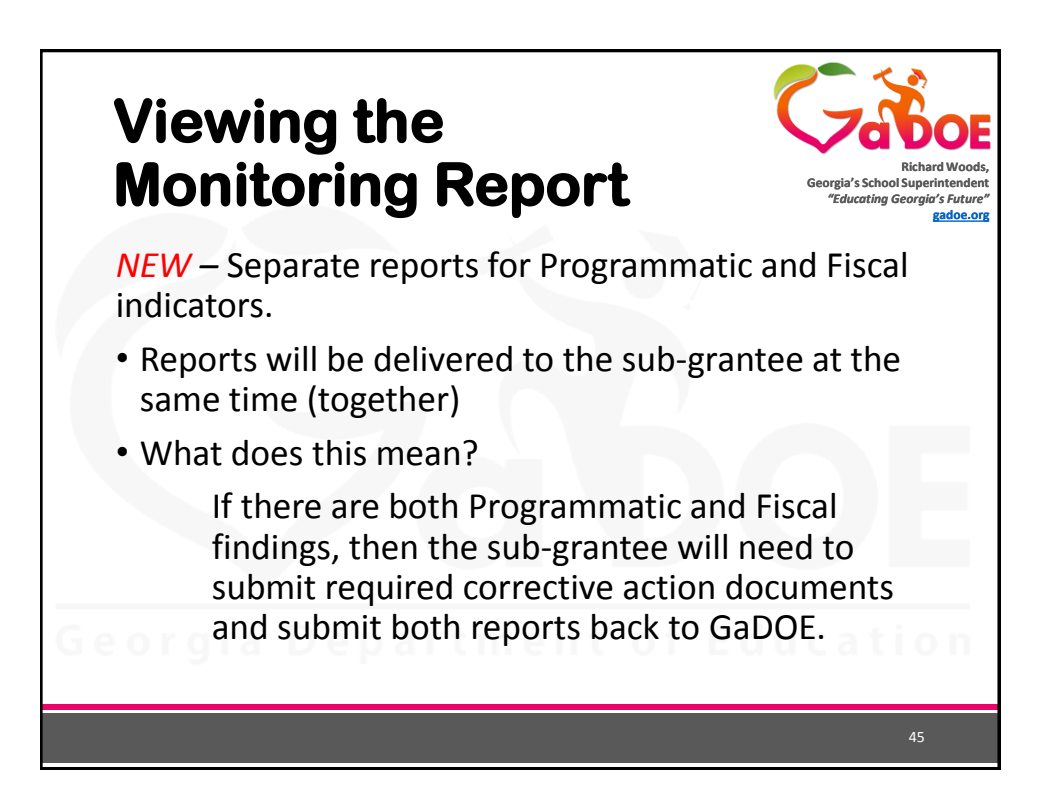

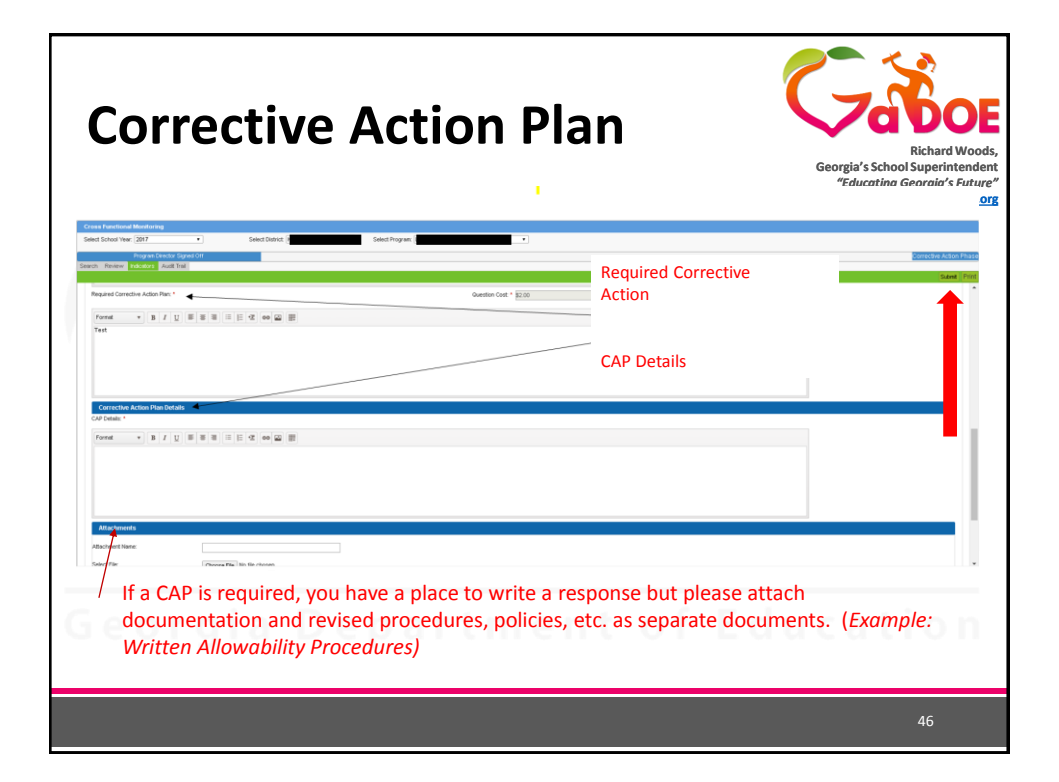

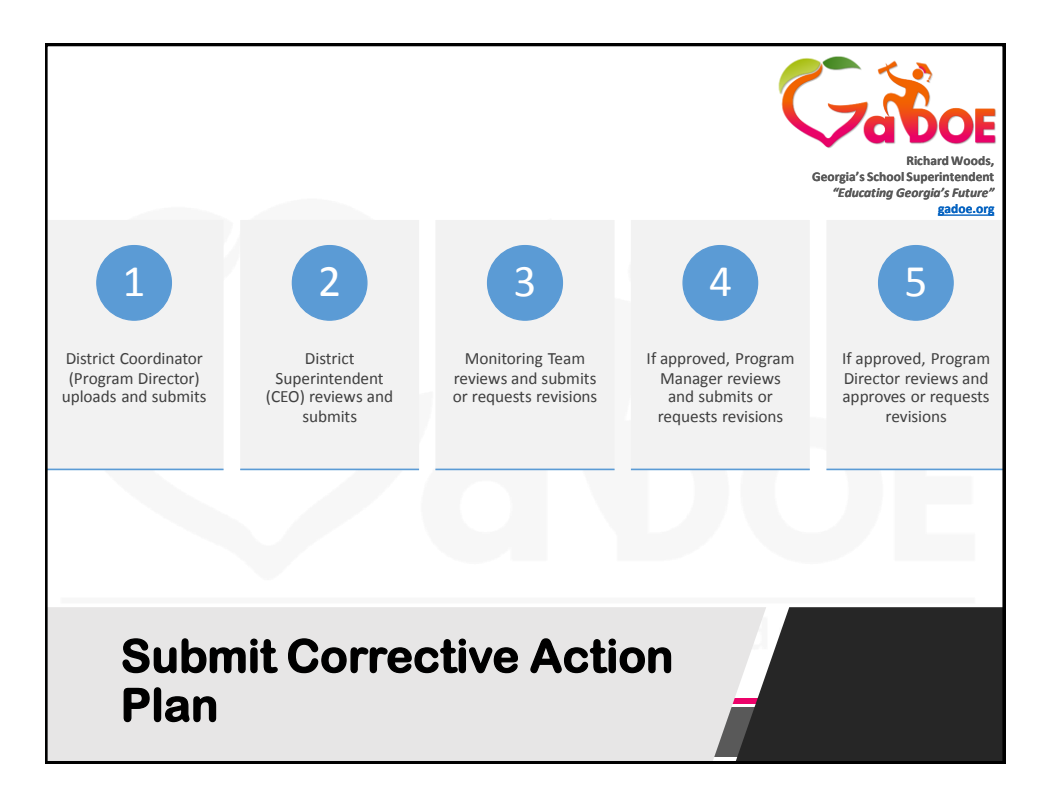

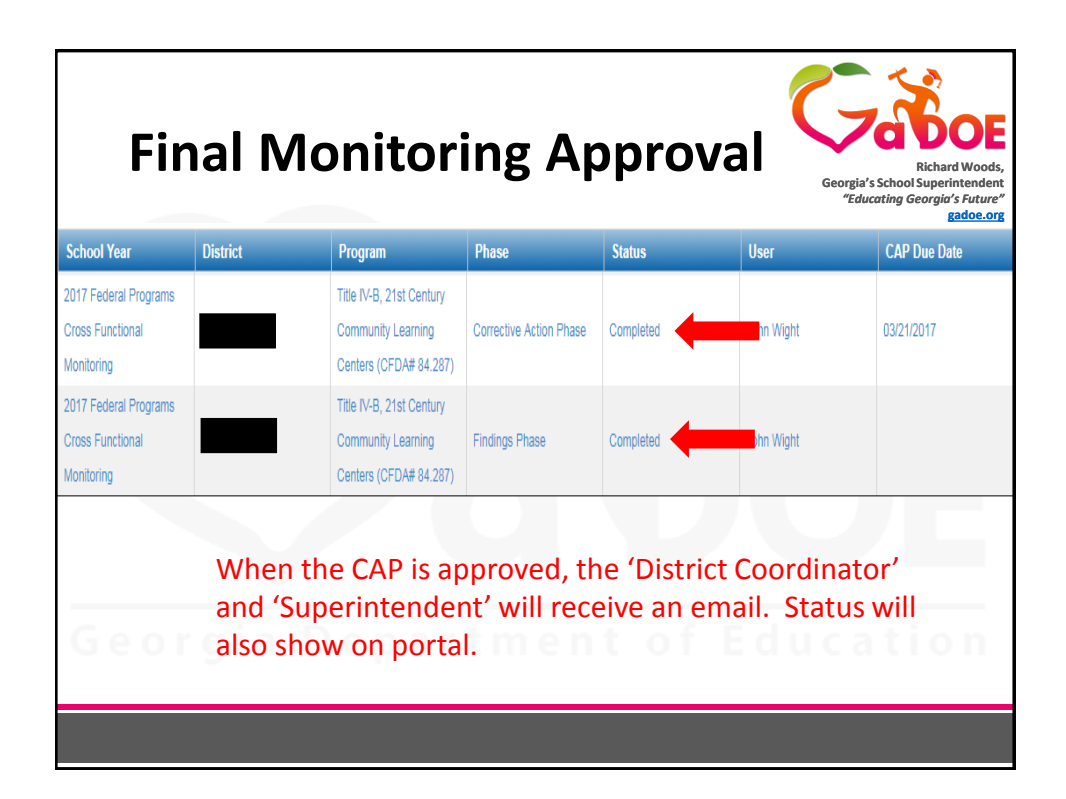

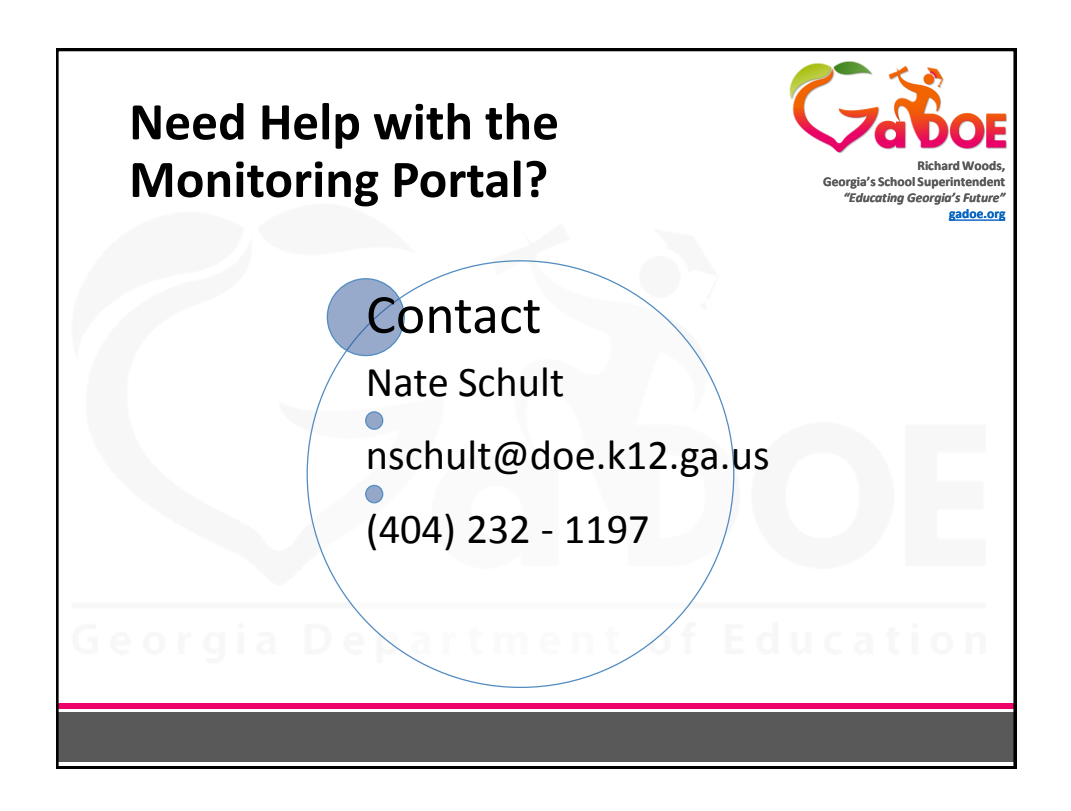

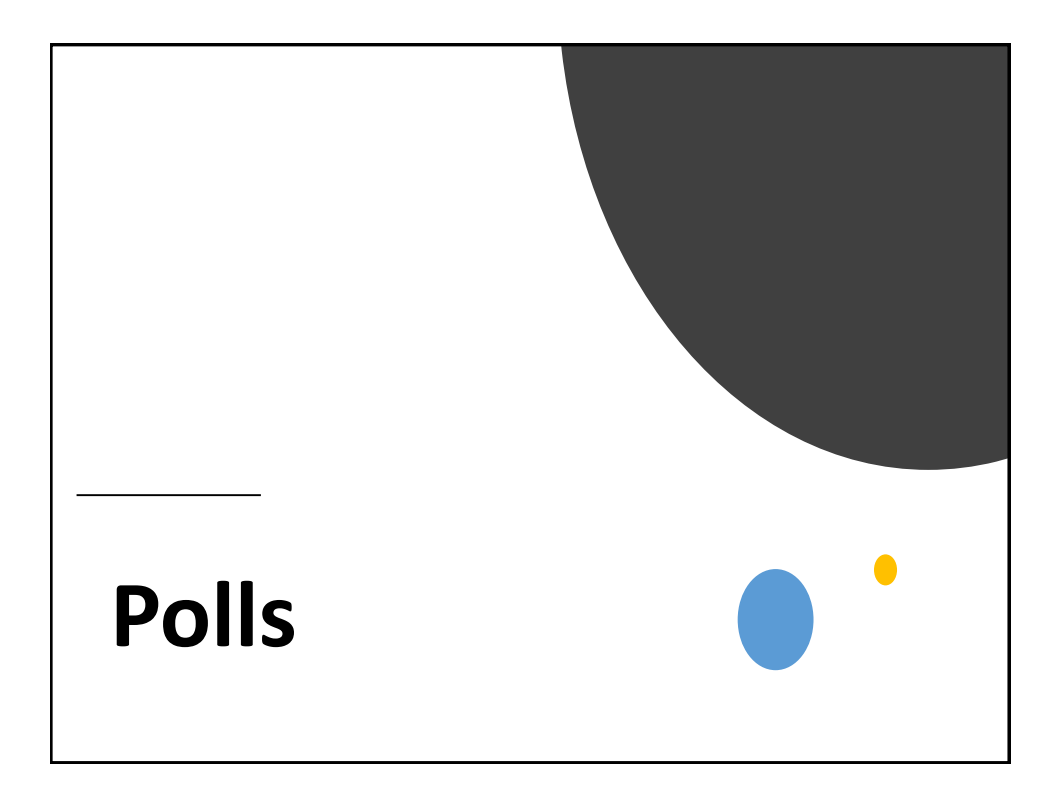

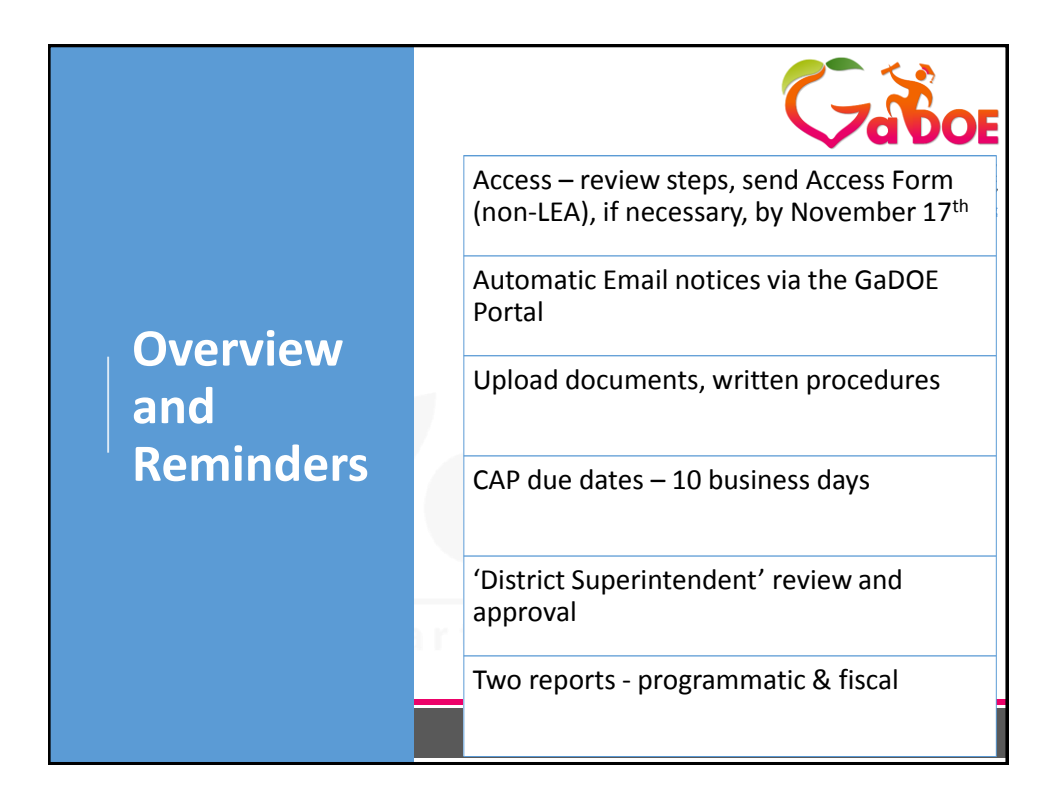

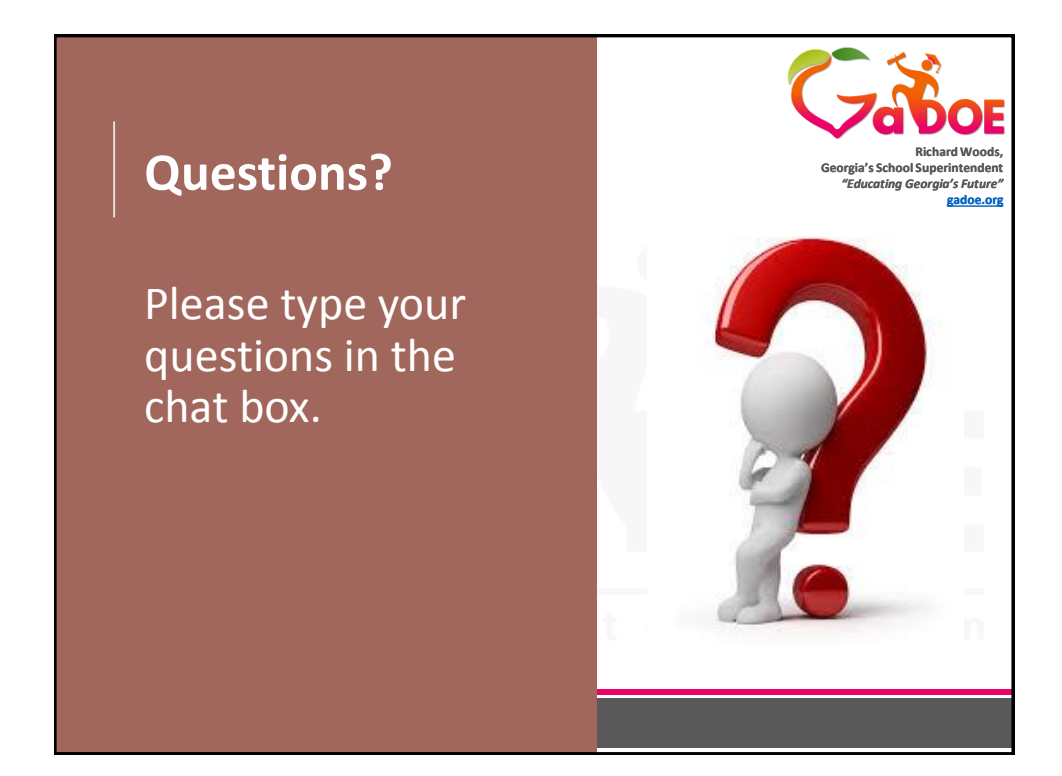